## - インターネットを楽しもう!

インターネットについて説明しています。

4 知っていると便利なこと......102

## 1 インターネットとは?一始める前に一

#### 1. インターネットとは?

インターネットとは、世界中のコンピュータを接続する巨大なコンピュータネットワークです。

企業、学校、プロバイダなどの小規模のコンピュータネットワーク同士が接続して、世界規模のコンピュータネットワークとなっています。

インターネットに接続すると、世界中のコンピュータに好きな時間にアクセスで きるので、距離や時間を超えたコミュニケーションがインターネット上でできる ようになります。

#### 2. インター<u>ネットでできること</u>

インターネットでは次のようなサービスを利用できます。

#### (www)

ー般にホームページ、Webページなどとよばれる文字や画像でできたページを 見ることができます(以降本書ではホームページとよびます)。

ページ中の文字や画像をたどっていくと次々とページが表示され、目的の情報に たどりつくことができます。ホームページを見るにはブラウザとよばれるアプリ ケーションが必要です。

[ 🏙 詳細について 🗘 「本章 3 Internet Explorer の使い方」

WWWサービスを利用して、インターネット上で行えることの具体例です。他に も目的に応じて、さまざまな活用方法があります。

- ・ゲームをする
- ・ショッピングをする
- ・チャットする
- ・自分のホームページを開く
- ・チケットなどの予約をする
- ・カラオケをする
- ・ラジオを聴く
- ・テレビを見る
- ・ダウンロードする(ソフトを入手する)

#### (電子メール)

インターネット上でやりとりする「手紙」です。

郵便の手紙と比べて料金が安く、世界中どこでも数分でつきます。また、電話な どと違い、時間を気にせず送ったり、受け取ったりできるので便利です。 さらに画像や文書ファイルなどデジタルデータもメールと一緒に送れるため、友 人同士のコミュニケーションはもちろん、ビジネスでも欠かせないものなってい ます。

〇〇**用語** —

〇 用語 -

・プロバイダ

パソコンとインターネットの

接続サービスを提供する会

社。正式には「インターネッ

トサービスプロバイダ」と

いう。個人でインターネッ

トを利用する場合、必ずど こかのプロバイダに入会す

る必要がある。

ホームページを見るためのア プリケーション。WWWブラ ウザなどとも呼ばれる。

#### (ネットニュース) さまざまなテーマごとにわかれたグループ(「ネットグループ」といいます)が あり、他人と意見や情報を交換する場です。 ネットニュースにメッセージを投稿したり、投稿されたメッセージを読むには、 ニュースリーダとよばれるアプリケーションが必要です。 [惨卿] 詳細について � 『Outlook Express のヘルプ』 3. インターネットに必要なもの インターネットへ接続するためには次のものが必要です。 FEB-●電話回線または PHS、携帯電話など より高速な通信を行いたい ときは ISDN 回線をおすす ●モデム めします。ISDN回線をお使 本製品には内蔵されています。 いになる場合は、市販のター ●ブラウザ (アプリケーション) ミナルアダプタ (TA) が必 本製品には Microsoft<sup>®</sup> Internet Explorer が用意されています。 要です。 ● PPP 対応接続用ソフト 本製品には Windows に標準で付属しているダイヤルアップネットワークが 用意されています。 4.プロバイダを選ぶ 個人でインターネットに接続するには、必ずプロバイダに入会する必要があります。 インターネットに接続する前にどのプロバイダに入会するかあらかじめ検討して おきましょう。 プロバイダを選択するときは、次のようなことをポイントにして選択するとよい でしょう。 〇用語 ●同じ市外局番のアクセスポイントがある/アクセスポイントが多い ・アクセスポイント アクセスポイントの設置場所はプロバイダによって異なります。 インターネットに接続するには電話料金がかかりますので、アクセスポイン トが遠いと電話料金が高くなってしまいます。通常、接続する場所から最も 地点のこと。 近いアクセスポイントを選択します。また、外出先で使用することを考える と、アクセスポイントが多いほうがよいでしょう。 |惨|||| 詳細について ♥ 「本節 5 インターネットにかかる費用 | ●自分に適している料金プランがある 各プロバイダが色々な料金プランを提供しています。インターネットを利用 する時間を考え、適したプランを選択しましょう。 ●プロバイダが対応している通信速度を確認する 自分のモデムやターミナルアダプタの通信速度を確認し、その速度に対応し ているプロバイダを選択しましょう。 プロバイダが対応していなければ、高速のモデムやターミナルアダプタを使 用しても、その速度で通信できず、性能を発揮できません。

また、携帯電話や PHS で接続する場合も、プロバイダが対応しているか確 認しましょう。

インターネットを楽しもう-

各プロバイダが設置してい るインターネットへの接続 ●プロバイダが提供しているサービスを確認する インターネット接続サービス以外にも色々なサービスが提供されています。 インターネットの目的に合わせてサービスを確認しておきましょう。 サービスの例です。 ・コンテンツサービス ・メール/メール転送サービス ・ホームページ開設サービス など ●メールアドレスを指定できる。 プロバイダによって、好きなメールアドレスを使える場合と、プロバイダか ら割り当てられたアドレスを使用する場合があります。あらかじめ確認して おくとよいでしょう。 ●サポート体制が充実している インターネットに接続するときにエラーメッセージが表示され、接続できな いことがめずらしくありません。 自分で解決できないときに、各プロバイダのサポートセンタに問い合わせる ことになります。サポートセンタの営業時間なども考慮に入れるとよいで しょう。 5. インターネットにかかる費用 VER-インターネットに接続すると、電話会社へ支払う電話料金と、プロバイダへ支払 ・プロバイダによっては、電話 う利用料金がかかります。 料金とプロバイダの利用料 インターネットをどれくらい使うかを考え、料金体系を選択しましょう。 金をセットにして提供して プロバイダの料金体系の例です。 いるプランもあります。 ●従量料金制 プロバイダに接続した時間に応じて課金されます。 インターネットを短時間利用する人におすすめします。 ●固定料金制 プロバイダに何時間接続しても、支払う料金は定額です。 メールチェック中心など、短時間の利用の場合は割高になります。 インターネットを長時間利用する人におすすめします。 ●基本料金+従量料金制 ある規定の接続時間までは固定、時間を超えた分だけ従量料金として課金さ れます。 最も一般的な料金体系です。

インターネットに接続する

次の流れで行います。

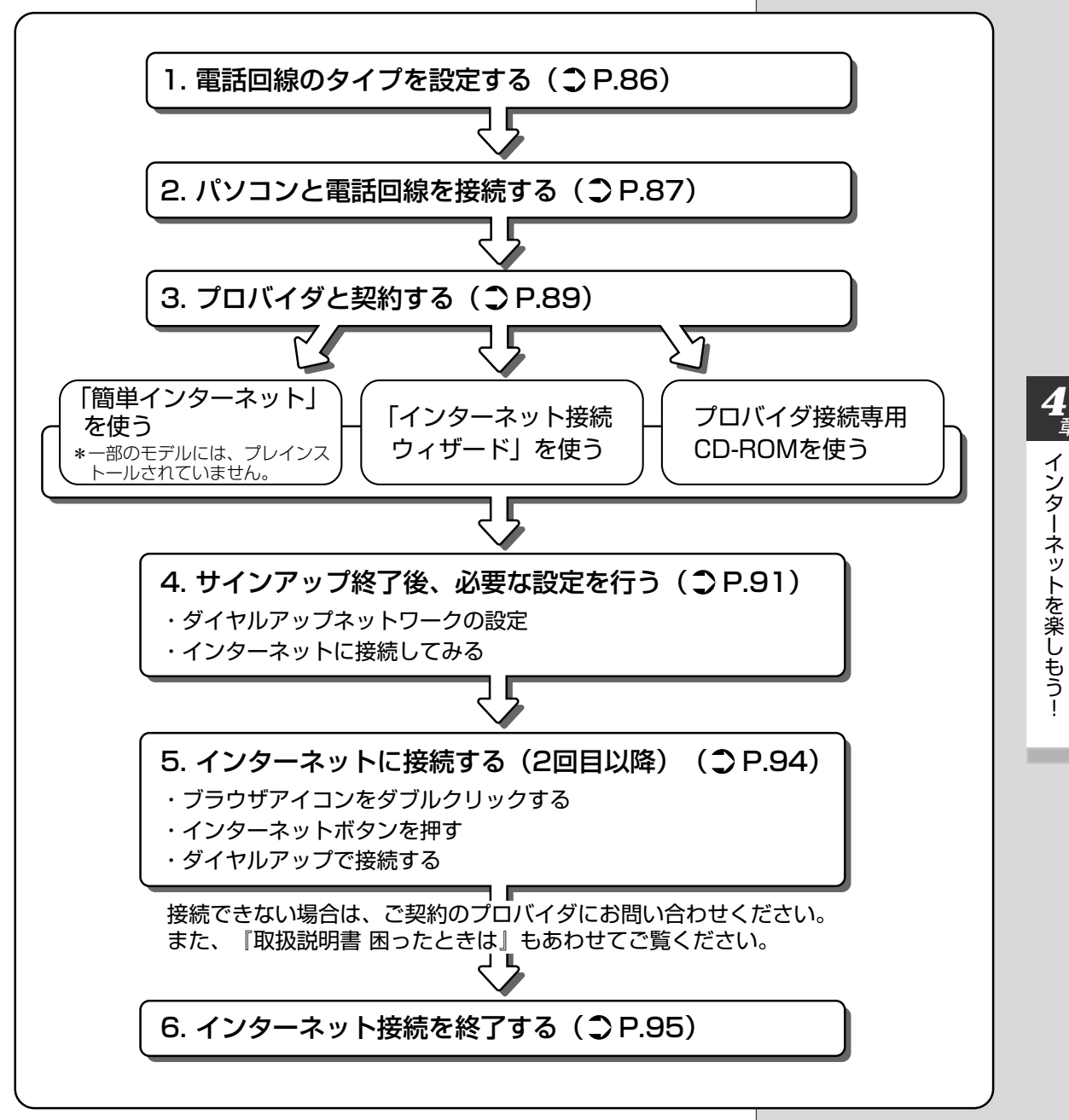

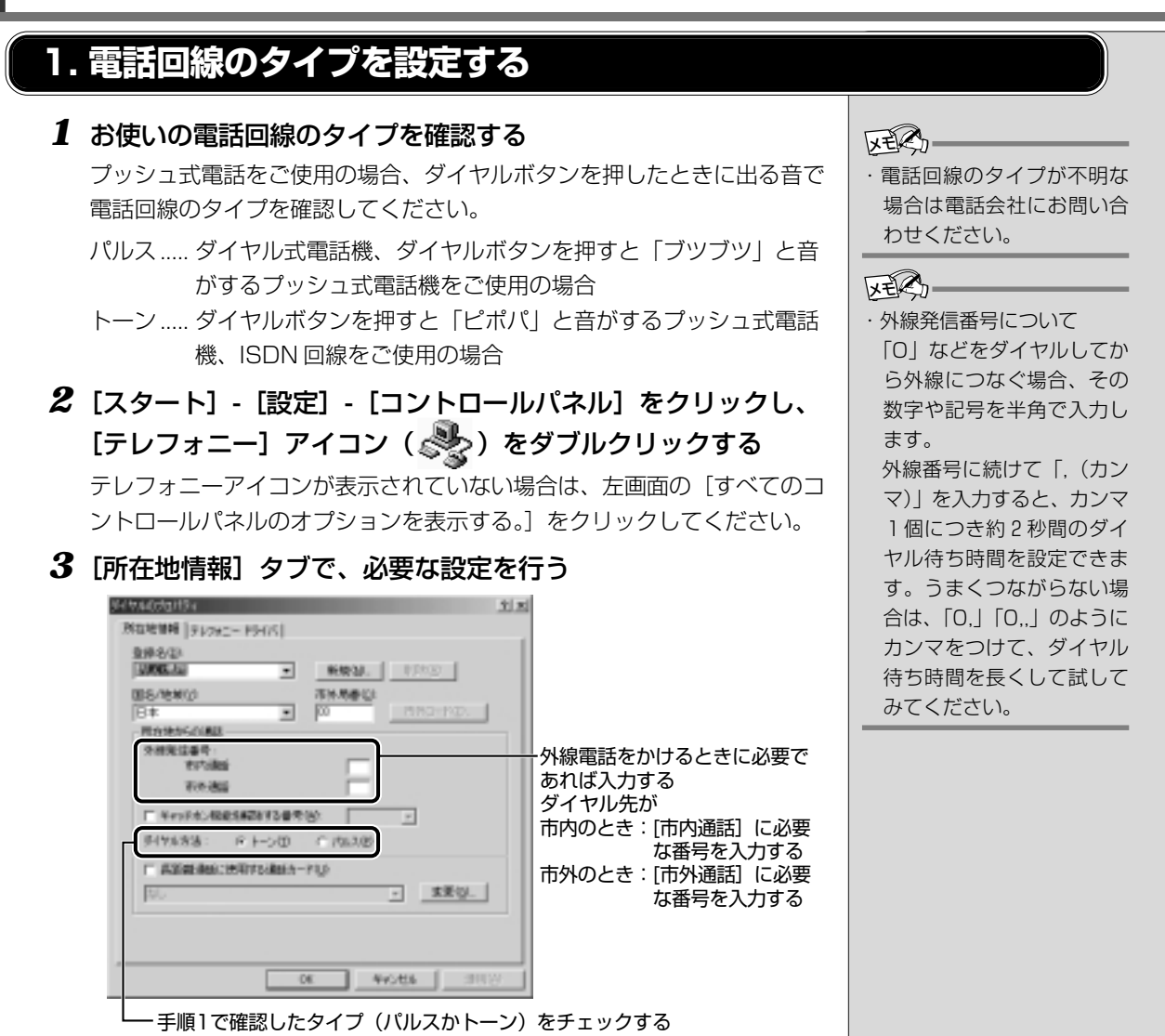

4 [OK] ボタンをクリックする

#### 2. パソコンと電話回線を接続する

パソコンと一般電話回線を接続します。

#### ⚠注意

- ・内蔵モデムは使用できる国や地域が限定されます。指定以外の国、地域で内蔵モデムを使用すると故障の おそれがあります。使用できる国や地域をよくご確認のうえ、ご使用ください。
- ・内蔵モデムは一般電話回線(アナログ回線)に接続して使用してください。デジタル回線(ISDN回線など)には接続できません。デジタル回線対応の公衆電話のデジタル側やデジタル式交換機(PBX)へ接続すると、故障のおそれがあります。ホームテレホンやビジネスホン用の電話回線には絶対に接続しないでください。

内蔵モデムを使用する場合、モジュラーケーブルを2線式の電話回線に接続します。 内蔵モデムは、ITU-T V.90 および K56flex に準拠しています。通信先のプロ バイダがV.90またはK56flex以外の場合は、最大33.6Kbpsで接続されます。

本製品の内蔵モデムは、次の国で使用できます。

アイルランド、アメリカ合衆国、イギリス、イタリア、オーストラリア、 オーストリア、オランダ、カナダ、ギリシャ、スイス、スウェーデン、スペイン、 デンマーク、ドイツ、日本、ニュージーランド、ノルウェー、フィンランド、 フランス、ベルギー、ポルトガル

また、公衆回線網の通信規格は各国により異なりますので、ご使用になる国、地 域にあわせて内蔵モデムの国設定が必要です。ご購入時は「日本」に設定されて います。

#### 🗐 モデムの国設定

●《オンラインマニュアル-内蔵モデム用国選択ユーティリティ》

 モジュラーケーブルのプ ラグの一方をパソコン本 体のモジュラージャック に差し込む
 「カチッ」と音がするまで確実

に押し込んでください。

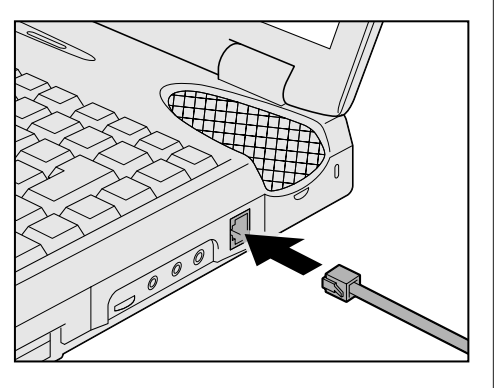

#### 2 もう一方のモジュラープラグを電話機用モジュラージャックに 差し込む

ISDN 回線に接続する場合は、ご使用のターミナルアダプタ(TA)また はダイヤルアップルータのアナログポートなどに接続してください。 ・PHS または携帯電話などを お使いの場合は、『PHS、携 帯電話に付属の説明書』を ご覧ください。

#### しお願い =

XEC-

- モジュラーケーブルの取り 付け/取りはずしは、パソ コンの電源を切った状態で 行なってください。
- 市販の分岐アダプタを使用して他の機器と並列接続した場合、本モデムのデータ通信や他の機器の動作に悪影響を与えることがあります。
- ・回線切換器を使用する場合 は、両切り式のもの(未使用 機器から回線を完全に切り 離す構造のもの)を使用し てください。
- ・ 雷雲が近づいてきたときは、
   モジュラープラグを電話回線用モジュラージャックから抜いてください。電話回線に落雷した場合、モデムやパソコン本体が破壊されるおそれがあります。
- モジュラーケーブルをパソ コン本体のモジュラー ジャックに接続した状態で、 モジュラーケーブルを引っ 張ったり、パソコン本体の 移動をしないでください。 モジュラージャックが破損 するおそれがあります。

インターネットを楽しもう-

## 取りはずすときは、モジュラージャックに 差し込んであるモジュラープラグのロック 部分を押さえながら抜きます。

#### 3. プロバイダと契約する

プロバイダに入会するには、オンラインサインアップで入会する方法と、書類を プロバイダから取り寄せ、郵送やFAXなどで入会する方法があります。 ここでは、オンラインサインアップで入会するときの方法をいくつか説明します。

#### 「簡単インターネット」を使う

プロバイダの一覧から簡単に選択することができます。

\*一部のモデルには、プレインストールされていません。

1 デスクトップ上の [簡単インターネット] アイコン ( 学) をダブルクリックする

メッセージが表示されます。

- 2 パソコンと電話回線が接続されていることを確認し、[OK] ボタンをクリックする
- 3 必要な内容を設定する

ー①入会したいプロバイダをチェック( 🌅をクリック) する

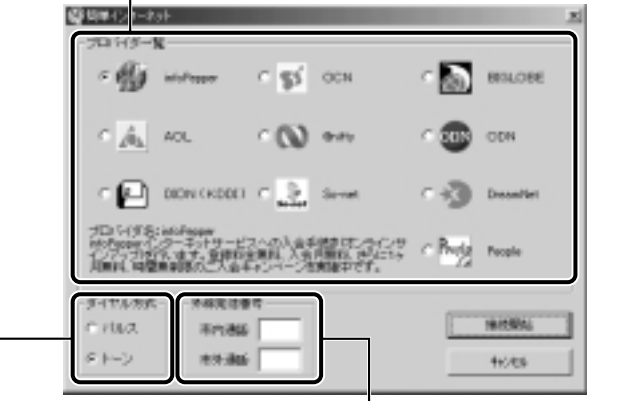

②ダイヤル方式を確認する 「1.電話回線のタイプを設定する」で 設定したタイプにチェック(ご)が ついているか確認してください。 。 ③外線発信番号の内容を確認する 「1.電話回線のタイプを設定する」で 設定した番号になっているか確認して ください。

4 設定が終了したら、[接続開始] ボタンをクリックする

選択されたプロバイダ専用の接続画面が表示されます。表示される内容に 従って、オンラインサインアップを行なってください。

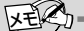

 オンラインサインアップで 入会するには、ほとんどの プロバイダでクレジット カードの番号などが必要で す。クレジットカードをお 持ちでない場合は、各プロ バイダにお問い合わせくだ さい。

#### 

 オンラインサインアップ プロバイダへの入会契約を オンラインで行うこと。契 約するとすぐにプロバイダ のサービスを利用すること ができる。

#### 「インターネット接続ウィザード」を使う

1 [スタート] - [プログラム] - [アクセサリ] - [通信] - [イン ターネット接続ウィザード] をクリックする

画面が表示されます。

| 1.0. INTERNAL DRV A. LANDERSTEIN M. P. 7                  |
|-----------------------------------------------------------|
| のジャナードを用た的体系のは新聞のインターネット、デガランド的構成できます。<br>*               |
| ※ 新したいちゃーネート プラウントモディンアップします 電気的ななどプレン語<br>見たれています(の)     |
| ○ 目在のインキーネットアウゲントを2012.ビュータンがします 電話回線はモデ<br>ムジョルを行っていまかる) |
| ○ たターネット機械技術能を設定するか、ローカル エリア ネットワーク UAN<br>を使って規模によりと回    |
| - ジャーキットの構成性変更を考定が7.4を集合な、D++ンセム1を50-50-70だ<br>さい。        |
| THE SAUL #3-10748 \$5000.000% #3-1009400                  |
|                                                           |

2 表示される画面に従って設定を行う

#### プロバイダ接続専用CD-ROMなどを使う

あらかじめ入会したいプロバイダの接続ソフトが収録してあるCD-ROMなどを 入手しておきます。

- 1 パソコン本体に CD-ROM をセットする
- 2 表示される画面に従って設定を行う

 「インターネット接続ウィ ザード」は一般の電話回線 (アナログ回線)からのみ接 続できます。
 PHS、携帯電話、ISDNなど からは接続できません。

#### 4. プロバイダと契約終了後、必要な設定を行う

プロバイダとの契約が終了した後、プロバイダによっては、パソコンへの設定が 必要です。プロバイダによって設定内容は異なりますので、詳細が不明な場合 は、プロバイダにお問い合わせください。

#### 接続する前に

接続する前に、次の内容を入力または確認することをおすすめします。接続先や 発信元に関する内容です。すでに設定されている項目もあります。

- 1 [スタート] [設定] [ダイヤルアップネットワーク] をク リックする
- 2 [XXXX(接続先)] アイコン( 💏 ) をダブルクリックする
- 3 [接続] 画面で必要な設定を行う

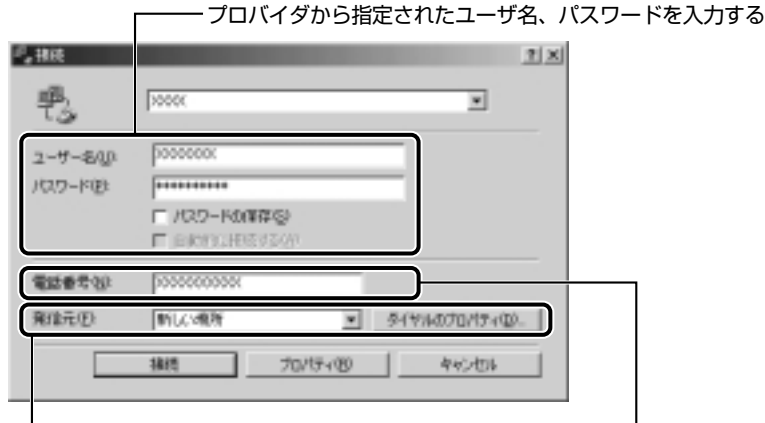

└ 手順4に進んでください。

接続先の電話番号を確認する一 サインアップで選択したアクセスポイントの 番号が表示されます。正しいか確認しましょう。 VER-・[パスワードの保存]を チェック( 🔽 ) すると、次 回以降接続するときにパス ワードの入力が不要になり ます。 ・新着メールチェック機能を 使用する場合は、[パスワー

つけてください。 「新着メールチェック機能」 ● 「5章4新着メールを ランプで確認する」

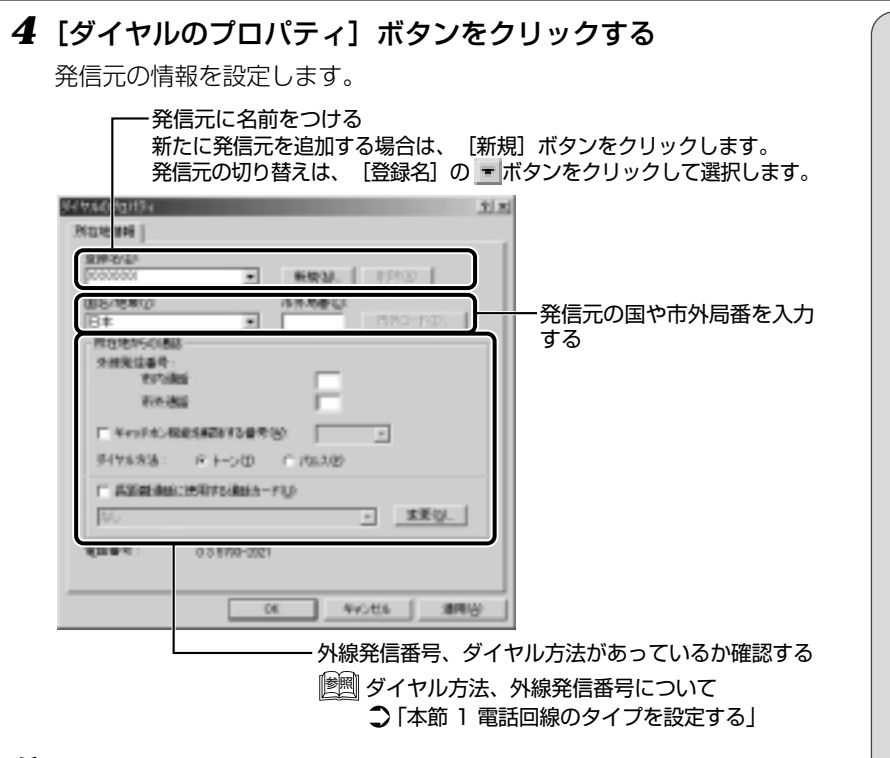

**5** [ダイヤルのプロパティ] 画面で [OK] ボタンをクリックする 以上で設定は完了です。

すぐにインターネットに接続する場合は、続けて「インターネットに接続してみる」をご覧ください。

#### インターネットに接続してみる

設定が完了したら、実際にインターネットに接続してみます。

1 [接続] 画面で、[接続] ボタンをクリックする

| 뿬             | 30000                         | ×              |
|---------------|-------------------------------|----------------|
| 2-4-5Q)       | p000000x                      | _              |
| パスワード(目)      | ++++++++                      | -              |
|               | ■ PROTECTION ■ ENCROLEDE/SQUE |                |
| <b>电过去</b> 分分 | 000000000                     |                |
| 発信元(E)        | 新した場所                         | 5449407045400- |

インターネットへの接続が開始されます。

接続中は次のような画面が表示されます。しばらく時間がかかる場合もあ ります。

| AVAN LEARNET     |       |
|------------------|-------|
| 凱島 状態: ダイヤル中     | キャンセル |
| 34. <sup>1</sup> |       |

接続が成功すると、次の画面が表示され、タスクバーに接続中アイコン ( 🚅 ) が表示されます。

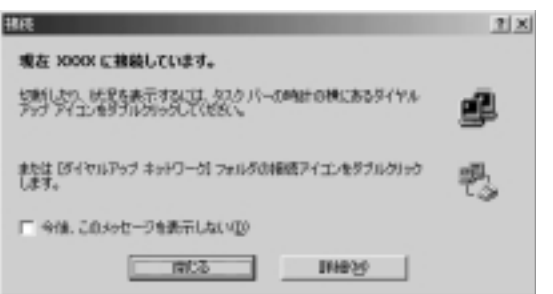

#### 2 内容を読んで [閉じる] ボタンをクリックする

これでインターネットへの接続は完了です。

#### ■ ホームページを見たいとき

デスクトップ上のブラウザアイコン() をダブルクリックするとInternet Explorer の画面が表示されます。アドレスを入力したり、検索機能を使って好 きなページを見てみましょう。

「Internet Explorer」の使い方について

●「本章 3 Internet Explorerの使い方」

#### ■メールをしたいとき

#### 5. インターネットに接続する (2回目以降)

プロバイダとの契約やパソコンの設定が完了している場合の接続方法です。 あらかじめパソコンと電話回線が接続されているか確認してください。

|墬||| 接続方法 �「本章 2-2 パソコンと電話回線を接続する」

インターネットに接続する場合は、必ず [接続] 画面が表示され、必要な情報を 入力または確認します。

ここでは〔接続〕画面を表示する代表的な方法を説明します。

#### (方法 1 -ブラウザのアイコンから接続する)

デスクトップ上の [Internet Explorer] アイコン (
 ダブルクリックする

[接続] 画面が表示されます。

2 画面の内容を入力または確認し、[接続] ボタンをクリックする

#### (方法2-インターネットボタンから接続する)

#### 1 インターネットボタンを押す

「Internet Explorer」が起動します。 パソコン本体の電源が OFF のときは電源が ON になります。 スタンバイ機能を実行中、または休止状態のときにインターネットボタンを押す と、電源を切る前の状態が再現された後、ブラウザが起動します。 続けて、[接続] 画面が表示されます。

#### 2 画面の内容を入力または確認し、[接続] ボタンをクリックする

#### (方法3-ダイヤルアップアイコン( 📲 )から接続する )

- **1** [スタート] [設定] [ダイヤルアップネットワーク] をク リックする
- 2 [XXXX (接続先)] アイコン ( 💱 ) をダブルクリックする [接続] 画面が表示されます。
- 3 画面の内容を入力または確認し、[接続] ボタンをクリックする 接続が成功するとタスクバーに接続中アイコン( 🚅 ) が表示されます。

E S

・接続先を追加した場合は、ダイヤルアップアイコン(こ)
 は接続先の番号ごとに作成されます。接続する場所に応じて、番号を使い分ける場合にはわかりやすい名前をつけると切り替えが簡単です。

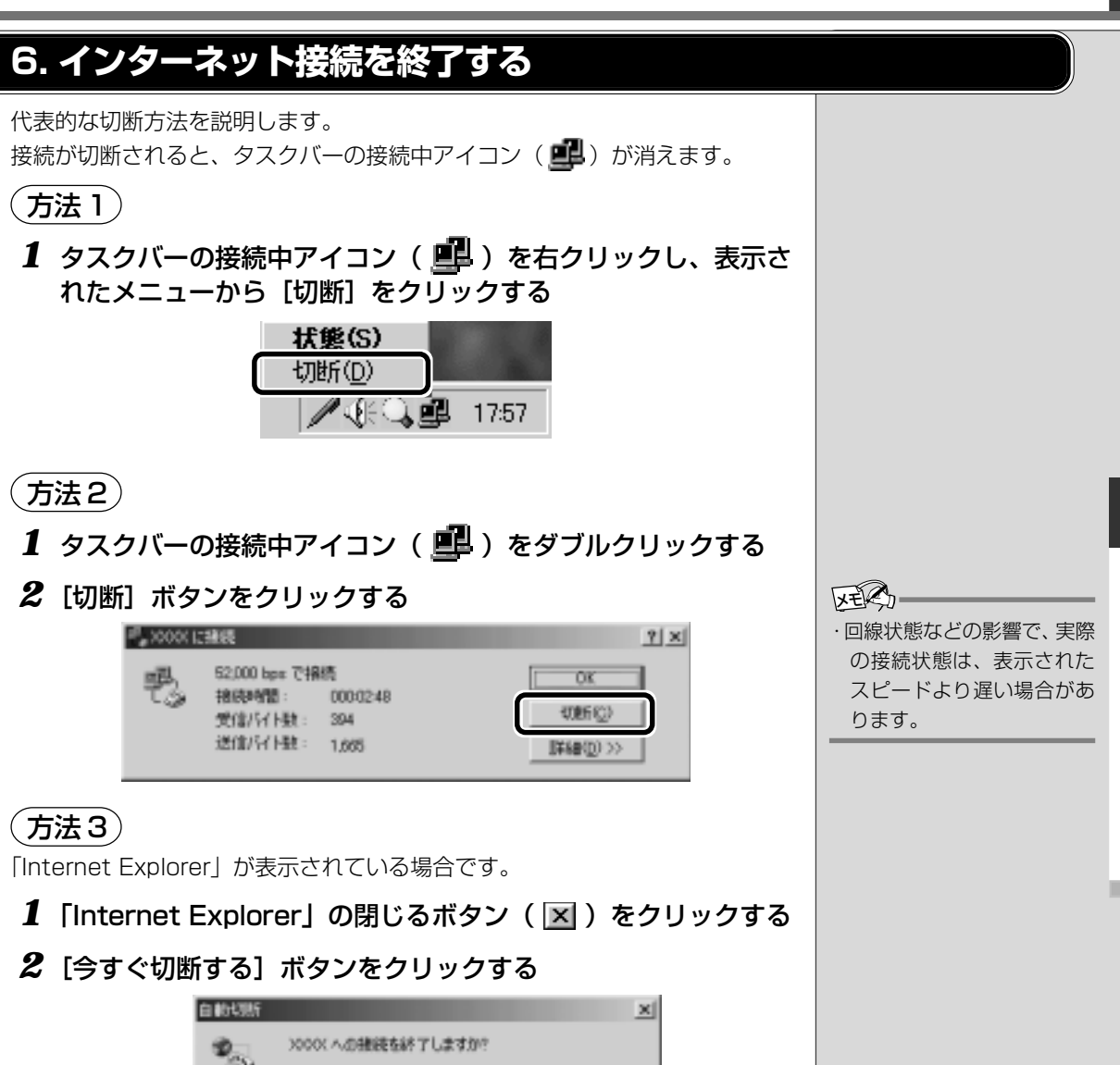

| <b>*</b> | ×1 2000、への接続を終了しますか? |
|----------|----------------------|
|          | 「                    |

インターネットを楽しもう!

## Internet Explorer の使い方

ホームページを楽しむために、Internet Explorer の使い方を覚えましょう。 ここでは基本的な使い方を説明します。

\*使用している画面は、表示例です。

#### 1. Internet Explorer画面

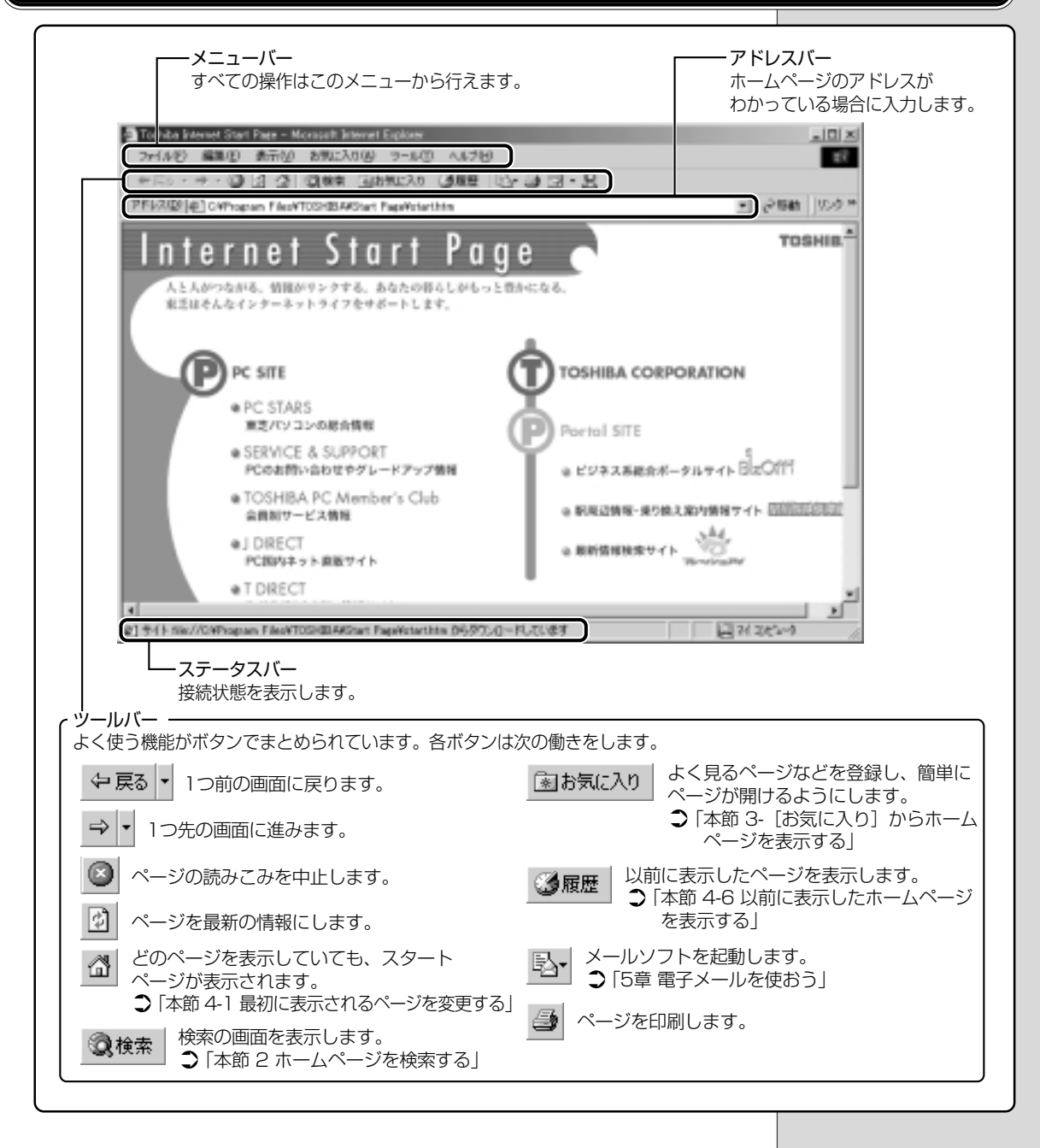

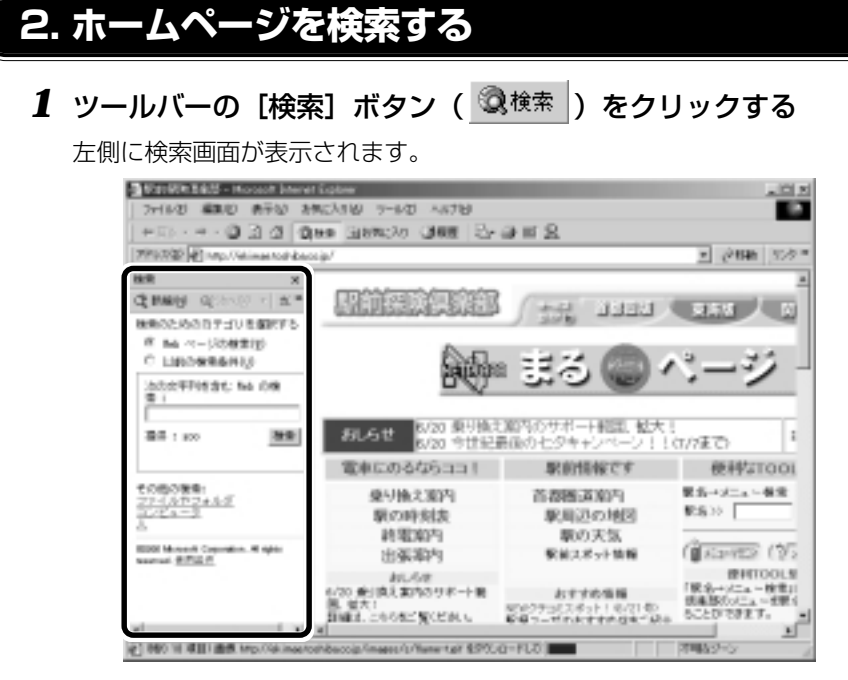

2 探したいページのキーワードを入力する

ここでは「旅行」と入力してみます。

#### 3 [検索] ボタンをクリックする

検索結果が表示されます。ご覧になりたい項目をクリックすると、ページ が表示されます。

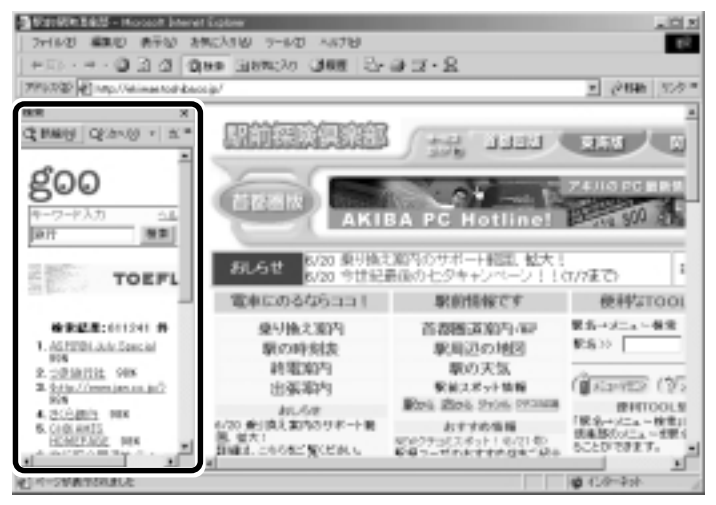

#### 3. よく見るページを登録する(お気に入り)

よく見るホームページを [お気に入り] に登録しておきます。[お気に入り] に 登録しておくと、アドレスなど面倒な入力をせずに、見たいホームページを表示で きます。

#### [お気に入り] に登録する

- 1 登録したいホームページを表示する
- 2 メニューバーの [お気に入り] をクリックし、表示されたメ ニューから [お気に入りに追加] をクリックする

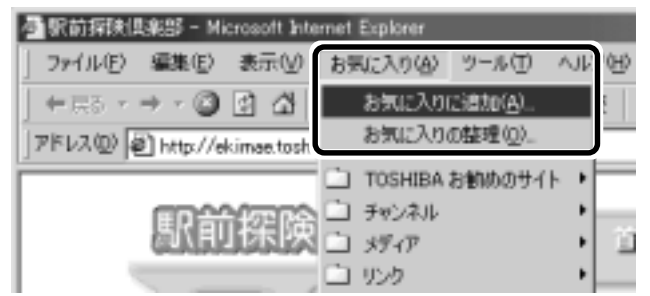

- 3 [名前] を入力する
  - ここでは、「駅前探検倶楽部」で登録します。

| お男に入りの1歳加 |                     | <u>? ×</u> |          |
|-----------|---------------------|------------|----------|
| Co.       | このページがお気に入りに追加されます。 |            | OK       |
| -         | 「 175-12で使用する(3)    | 力及如マイズなし、  | キャンセル    |
| 名前型       | RANATION ALL ALL    |            | 7#119@>> |

#### 4 登録するフォルダを指定しない場合は [OK] ボタン、指定す る場合は [フォルダ] ボタンをクリックする

フォルダを指定しない場合は登録完了です。 フォルダを指定する場合は手順5以降をご覧ください。

**5** [フォルダ] を指定する

〇〇月語 ・アドレス

「http://」のあとに続く英 数字のことで、ホームページ の場所を示す。住所のよう なもの。URLとも呼ばれる。

#### ■ 既存のフォルダに登録する場合 お外に入りの適加 2 X このページがお外に入りに追加されます。 06 . □ オフラインで使用する/約 年代/世际 名前日本 原花探索自我想 78118位(二) 7#1650 Favorites 新規フォルタビリー TOSHIBA お勧めのサイト 直 チャンキル ロガク ロック - 目的のフォルダをクリックし、 [OK] ボタンをクリックする

#### ■ 新規にフォルダを作成する場合

①[新規フォルダ] ボタンをクリックする

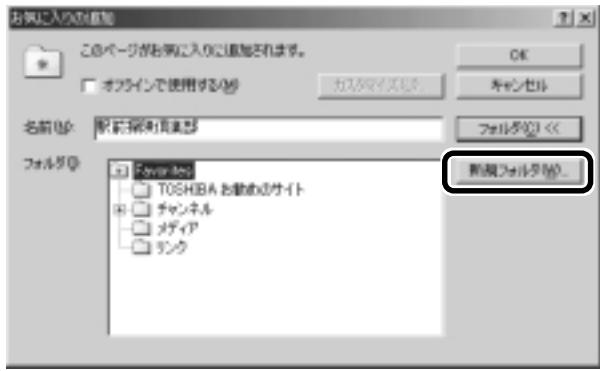

②名前を入力し、[OK] ボタンをクリックする

| 新規フォルダの作用 | 2                   |                                 | x     |
|-----------|---------------------|---------------------------------|-------|
| 議题研究      | 2年を入力して(<br>ユーにあるショ | だたい。このフォルダを使用し<br>ートカットを整理できます。 | π     |
| フォルテ名宅    |                     |                                 |       |
|           |                     | OK:                             | キャンセル |

フォルダが作成されました。

③作成したフォルダが反転表示している状態で [OK] ボタンをクリックする

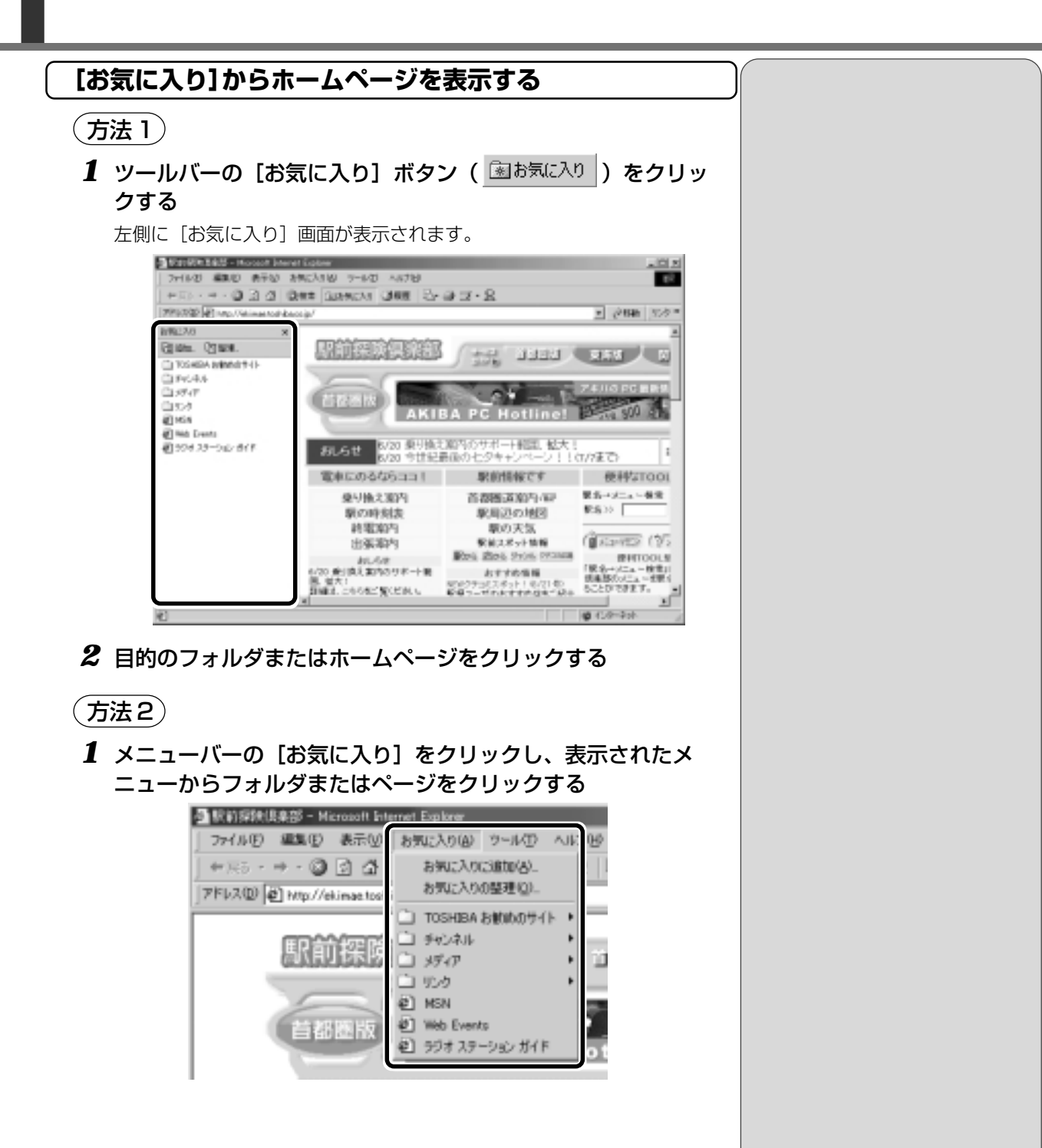

#### [お気に入り]を整理する

1 メニューバーの [お気に入り] をクリックし、表示されたメ ニューから [お気に入りの整理] をクリックする

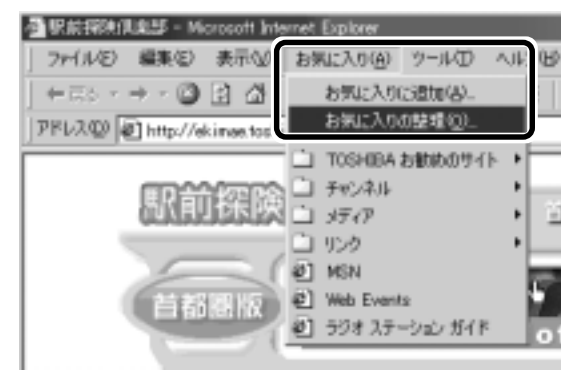

[お気に入りの整理] 画面が表示されます。

| 新したつからがたります。 新したつからがたります。 新したつからがたりまた。 ためのありからしていただか、演員のなどのまたまた たは影響がないは、現日を知われてからしたの まだしたか。 ための時代のためで あかん たろかの時代のたいが、 あ時代のまでは あかん たろかの時代のたいが、 そのを来たろう な場面を通知していたたい。 | □ TOSHEDA B #90005-11<br>□ 5+0-416<br>□ 55-7P<br>□ 50-5<br>④ 9001<br>④ 966 Events<br>④ 50-1 2.5-0-0-0-01P |
|----------------------------------------------------------------------------------------------------|----------------------------------------------------------------------------------------------------|
|                                                                                                    | 06:00                                                                                                    |

新しくフォルダを作成する

- **1 [フォルダの作成] ボタンをクリックする** [新しいフォルダ] が作成されます。
- 2 名前を入力する

(登録してあるフォルダを変更する)

- 変更したいフォルダまたはホームページをクリックし、[フォ ルダへ移動] ボタンをクリックする フォルダの一覧が表示されます。
- 2 移動先のフォルダをクリックし、[OK] ボタンをクリックする

[お気に入り] から削除する)

- 削除したいフォルダまたはホームページをクリックし、[削除] ボタンをクリックする
   確認のメッセージが表示されます。
- 2 [はい] ボタンをクリックする

4 知っていると便利なこと

Internet Explorerの使い方で、知っておくと便利なことを紹介します。

\*使用している画面は、表示例です。

#### 1. 最初に表示されるページを変更する

Internet Explorerを起動したときに表示されるホームページをスタートページ といいます。スタートページは、自由に設定することができます。

- 1 スタートページにしたいホームページを表示する
- 2 メニューバーの [ツール] をクリックし、表示されたメニュー から [インターネットオプション] をクリックする

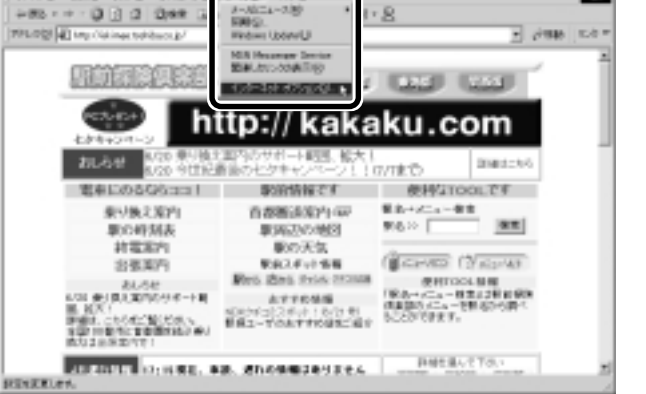

#### 3 [全般] タブの [ホーム ページ] で [現在のページを使用] ボ タンをクリックする

[アドレス]に、表示しているホームページのアドレスが表示されます。 [標準設定] ボタンをクリックすると、ご購入時の設定に戻ります。

| インターネット オプション                                                      | ۴× |
|--------------------------------------------------------------------|----|
| 金枝   七キュリティ   エンテンク   神統   プログラム   北部総合部                           |    |
| オームページ                                                             |    |
| オームペーの公共用するペータは変更できます。                                             |    |
| PPEX (S) International Contents                                    |    |
| 0204-546000 0446600 3046868                                        |    |
| インターネットー時ファイム<br>インターネットで展示したページは特殊なフォルタご家有され、法国的は<br>取時間で展示できます。  | 1  |
| 2+166年期(2). 政策说.                                                   |    |
| ■数<br>■単語のフォルを注意でしたページへのとくが含まれます。これを思想す<br>こと、最高数不にたべージングオングを注意する。 | 1  |
| ペークを開きに非存する日知らい 「3 田 開催のタバアとう                                      |    |
|                                                                    | 1  |
| 0X 445408 2000                                                     |    |

**4** [OK] ボタンをクリックする

アドレス]にスタートページにしたいホームページのアドレスを直接入力して設定することもできます。この場合、あらかじめホームページを表示しておく必要はありません。

#### スタートページに戻る

他のホームページを表示していても、[ホーム] ボタンをクリックするだけでス タートページへ移動することができます。

1 ツールバーの [ホーム] ボタン ( 🚮 ) をクリックする

スタートページが表示されます。

#### 2. ホームページの画像を保存する

表示しているホームページ上の画像をパソコンに保存することができます。 ここでは次の画像を例に説明します。

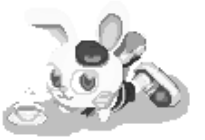

1 保存したい画像の上にマウスポインタをあわせる

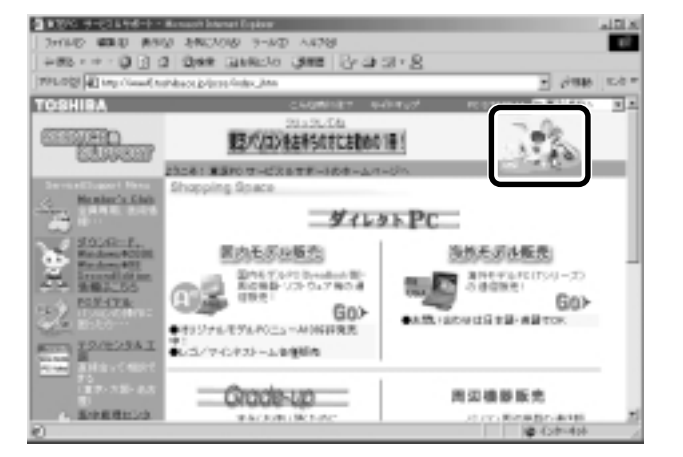

2 右クリックし、表示されたメニューから [名前を付けて画像を 保存] をクリックする

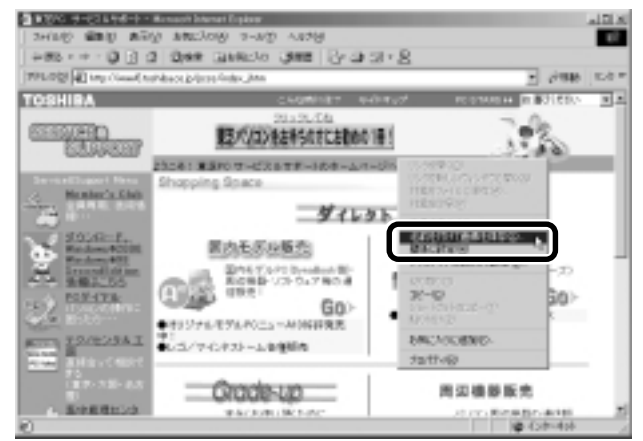

[画面の保存]画面が表示されます。

# 3 保存する場所とファイル名を確認する [保存する場所]は [My Pictures] となっています。変更したい場合は、右端の ▼ボタンをクリックします。場所の一覧が表示されますので、保存先を選択してください。 [ファイル名]には、ホームページ上の画像のファイル名が表示されます。ファイル名は自由に変更できます。 () 文字の入力 ○ [3章 3 文字を入力する]

4 [保存] ボタンをクリックする

#### 3. ホームページの画像を壁紙に設定する

ホームページ上の画像をデスクトップの壁紙にすることができます。 ここでは次の画像を例に説明します。

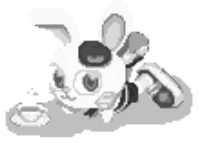

#### 1 壁紙に設定したい画像の上にマウスポインタをあわせる

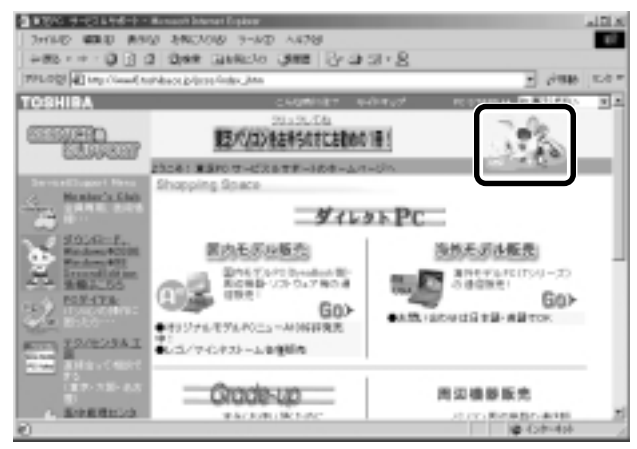

2 右クリックし、表示されたメニューから [壁紙に設定] をクリックする

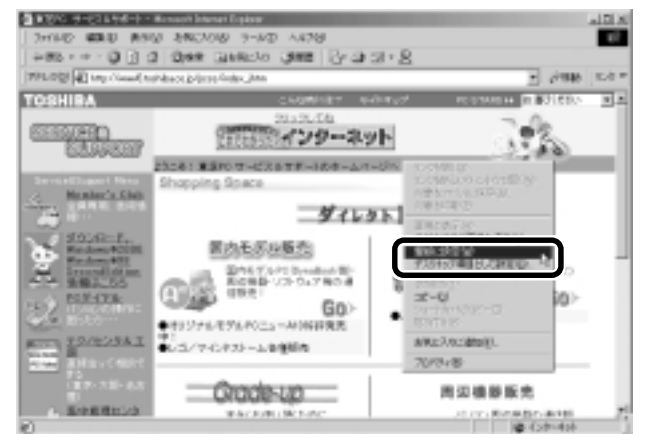

#### 画像が壁紙に設定されます。

Internet Explorer の画面の最小化( \_ ) ボタンをクリックし、デスクトップ画面の壁紙を確認してください。

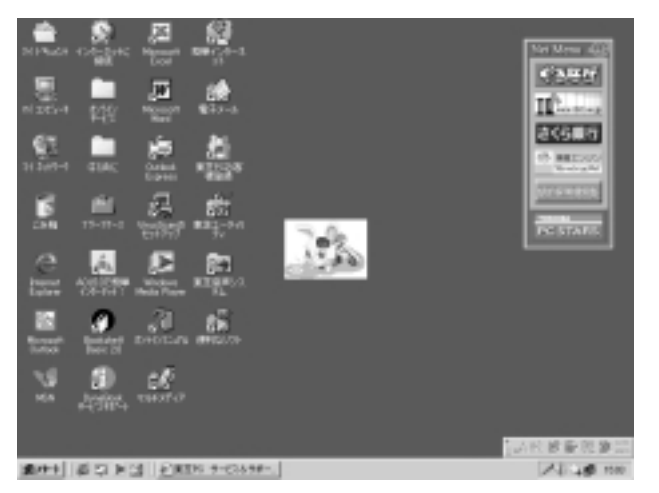

#### 4. ホームページをダウンロードする

ホームページをダウンロードすると、インターネットへの接続を切断した後に、 ホームページをゆっくりと見ることができます。また、定期的にホームページを ダウンロードして、情報を最新の状態に保つように設定できます。

#### 1 ダウンロードしたいホームページを表示する

2 メニューバーの [お気に入り] をクリックし、表示されたメ ニューから [お気に入りに追加] をクリックする

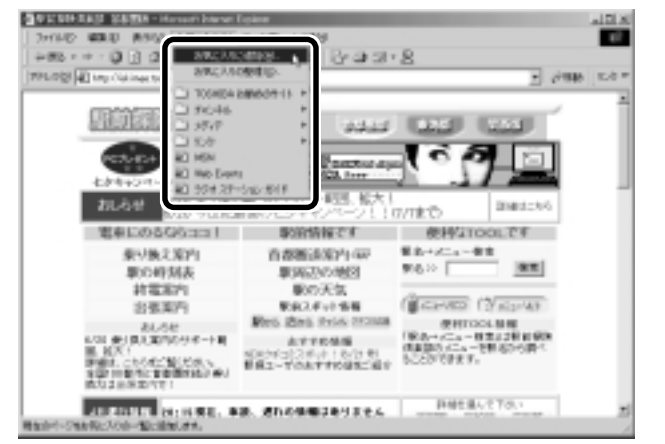

3 [オフラインで使用する] をチェック(マ)し、[カスタマイズ] ボタンをクリックする

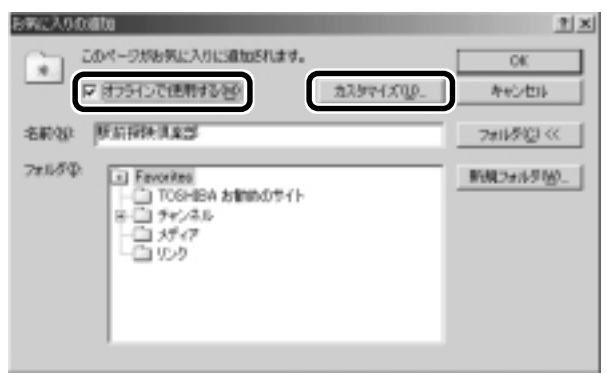

4 [次へ] ボタンをクリックする

| オフラインもあに入りウィテード |                                                                                                | × |
|-----------------|------------------------------------------------------------------------------------------------|---|
| 9               | このシャザード特異的すると、オフラインで使用するエンデーパの時間後<br>第二教育事。また、オフラインのページとキャドリーク上の最終のページ<br>の局報先上もようにスケジュールできます。 |   |
| \$\$\$          | □ 汚様、この多イアログを展示しない項                                                                            |   |
|                 | (F38) (2010) 44/20                                                                             |   |

#### 

ダウンロード
 インターネット上などにある別のコンピュータから、
 プログラムやファイルなどのデータを自分のパソコンに転送すること。

#### **5** ダウンロードしたいページに含まれるリンク先もダウンロード するか選択する

[いいえ]をチェックすると、お気に入りに登録するホームページのみを ダウンロードします。[次へ]ボタンをクリックし、手順7へ進んでくだ さい。

[はい] をチェックするとお気に入りに登録するホームページと、そこか らリンクされているページをあわせてダウンロードします。手順6へ進 んでください。

| オフラインお死に入りウィデード | ×                                                                     |
|-----------------|-----------------------------------------------------------------------|
| 6 a             | 法のページを設定します。                                                          |
|                 | 9640 : BratsBirthaas<br>URU: http://ekimae.tophiba.co.jp/             |
| •               | このお気に入りには目からページへのシックが含まれています。それらの<br>ページもオフラインで使用するようにしますか?           |
| $\diamond$      | F (M200)                                                              |
|                 |                                                                       |
|                 | 注意:ハードディスクロ空き領域に制限があるか。同時時間放在く<br>支払機会は、50-50.をページの1年存起数を実際することをお貸款しま |
|                 | 7.                                                                    |
|                 | 〈 戻る仏〉 (次へ知) キャンセル                                                    |

6 [このページからダウンロードするリンクの深さ] でダウン ロードするリンク先の数を指定し、[次へ] ボタンをクリック する

「1」と指定すると、登録するホームページとそこからリンクしている ページをダウンロードします。

| オフラインおりなこ入りウィデード | ×                                                                          |
|------------------|----------------------------------------------------------------------------|
| 254              | 次のページを映電します:                                                               |
|                  | 名前: 駅前線列換算<br>1月1: http://doi.org/in/                                      |
|                  | このお気に入りには目的のページへのシングが含まれています。それらの                                          |
| × I              | スージもわうインで使用するようにしますか                                                       |
|                  | r cuzig                                                                    |
|                  | このページからダウンロードするリンクが深まで、                                                    |
|                  | 注意:ハードディスの0空を繰越り制度のあるの、回期時代間在社会<br>する場合は、リンクしたページの1年存起数を実施することをお勧めしま<br>す。 |
|                  | (原約4) 次へ留う キャンセル                                                           |

「2」以上を指定すると、登録するホームページからリンクしているページと、さらにそこからリンクしているページを、1段階ずつ追加してダウンロードします。数値を大きくしすぎると、膨大な数のページがダウンロードされるため、時間がかかったり、ハードディスク領域が大量に使用されます。ご注意ください。

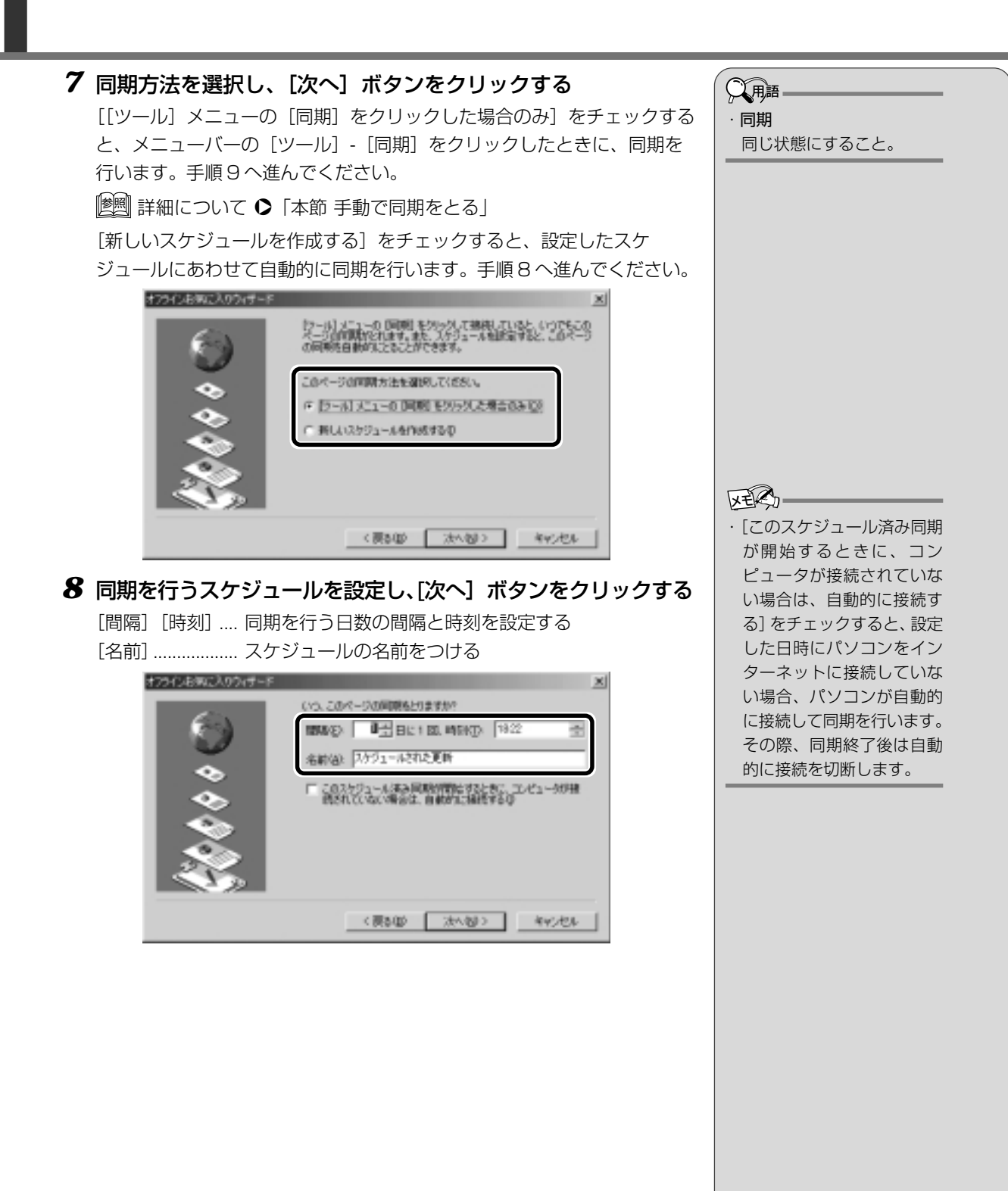

### 9 登録するホームページに接続するためにパスワードが必要かどうかを設定し、[完了] ボタンをクリックする

[いいえ] をチェックすると、パスワード入力は不要となります。 [はい] をチェックすると、パスワードが必要となります。[ユーザー名] [パスワード] [パスワードの確認入力] を入力してください。

| オフラインおみに入りウィザード | 2                                            | K) |
|-----------------|----------------------------------------------|----|
|                 | このサイトに接続するためにパスワードは必要ですから                    |    |
|                 | ○ (4)(支払)<br>(4)(1,3)((1-9)-名と)(2)-下を使用する(2) |    |
| •               | 2-5-800                                      |    |
|                 | 10.0-1000 「                                  |    |
|                 |                                              |    |
|                 | (限8回) 寛下 キャンセル                               |    |

10 [お気に入りの追加] 画面で [OK]ボタンをクリックする

| お客に入りの通知                                                                                                    |           | <u> * ×</u>   |
|----------------------------------------------------------------------------------------------------|-----------|---------------|
| このページが必要に入りに適加されます。                                                                                                    |           | OK .          |
| ₩ (1751)7(8用15/8)                                                                                                    | 22974500- | キャンセル         |
| 名前30 原后招快员和25                                                                                                    |           | 7#11/51(2) << |
| 2m65年<br>: Fiscoritesi<br>: 105-H5A zilinn05+/ト<br>: 155-H5A zilinn05+/ト<br>: 155-H5A zilinn05+/ト<br>: 155-H5A zilinn05+/ト<br>: 155-H5A zilinn05+/ト<br>: 155-H5A zilinn05+/ト |           | 新規2#1/51份.    |

[同期化中] 画面が表示され、ダウンロードが開始されます。 ダウンロード終了後、[同期化中] 画面が閉じ、ホームページが [お気に 入り] に登録されます。

| 委司财任中                                       |     |
|---------------------------------------------|-----|
| a ° a                                       |     |
| 教前指映真楽部の同期と<br>http://ekimas.toshiba.co.jp/ | 伴走回 |
| ■<br>0 (1 項目中) (注実了しました                     |     |

| ( 手動で同期をとる                                                                                                    |
|----------------------------------------------------------------------------------------------------|
| ホームページを好きなときに同期をとる方法を説明します。                                                                                                    |
| 1 メニューバーの [ツール] をクリックし、表示されたメニュー<br>から [同期] をクリックする                                                                             |
| 2 ダウンロードしたいホームページをチェックし、[同期化] ボ<br>タンをクリックする                                                                                    |
| 10 同時社#241日 <u>11</u> ×                                                                                                    |
|                                                                                                    |
| 同時化する項目のチェック ポックスをおいにしてくださいれ)                                                                                                   |
| 名/W 銀が更新日                                                                                                    |
| Nicrosoft Reservet Explorer<br>現在のホームページ<br>Rangementage<br>2000/06/23 18:37                                                    |
| JU (87 8(2)                                                                                                    |
| ■ 1000日回 (17+5 Prプロ) 開始日日                                                                                                    |
| [同期化中] 画面が表示され、ダウンロードが開始されます。                                                                                                   |
|                                                                                                    |
| Normooft Internet Explanet の問題時に決敗しました         伊上切           URL 09020-F15-         伊上切           1 0 項目中の住我でしました         伊祖切びの |

#### 5. ファイルをダウンロードする

ホームページには、プログラムなどのファイルを提供しているものがあります。 ダウンロードを選択すると、一般的に次のような画面が表示されます。 ダウンロードするには [その場所から実行する] と [ディスクに保存する] 方法 があります。

| 774 A40572-0-5 | はロ場所からファイルを歩うしロードするように展開しました。<br>www.2xshiba.co.jp - spch20_1 axe<br>このファイルの防護大法<br>(* このプログラムを上記の場所から調けする/Ep<br>(* この行動プラムを上記の場所から調けする/Ep<br>(* この行動ガック/小であれば深に思るするくが) | × |
|----------------|----------------------------------------------------------------------------------------------------|---|
|                | 0K #92/20 BMBBB                                                                                                    | 8 |

[その場所から実行する] 方法は、実行に時間がかかったり、実行中に何らかの 理由でインターネットへの接続が切断された場合には、実行が失敗してしまいま す。また、ファイルによっては、ウイルスが含まれているなど、パソコンに悪影 響を与えるおそれのあるものがあります。

そのため、[ディスクに保存する] 方法をおすすめします。

この方法には次のような利点があります。

- ファイルにウィルスはないか、チェックできる
- ・他のアプリケーションを終了してから、ファイルを実行することができる ・インターネットへの接続を切断してから、ファイルを実行することができる

ディスクに保存してファイルをダウンロードする方法を説明します。

**1** [このプログラムをディスクに保存する] をチェックし、[OK] ボタンをクリックする

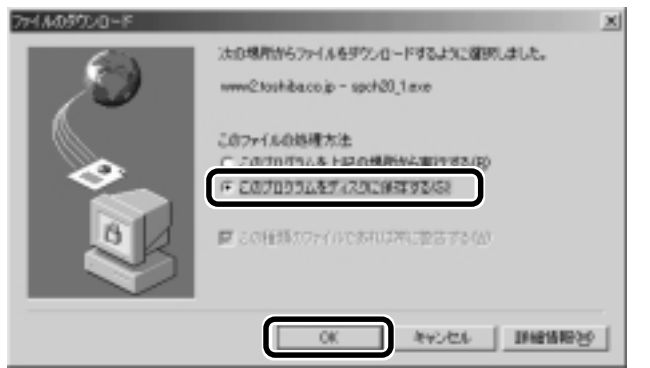

| 18/24/2464/0                     | 望 978Hz7                                                                                                    |                                                                                                    | • | + 10 CP |  |
|----------------------------------|----------------------------------------------------------------------------------------------------|----------------------------------------------------------------------------------------------------|---|---------|--|
| 23367<br>21367<br>21366<br>21366 | 日本1 245-5<br>日本1 245-5<br>日本1492-5<br>日本2475-75-75<br>日本245-75-75<br>日本245-75-75<br>日本245-75-75<br>日本245-75-75<br>日本245-75-75<br>日本245-75-75<br>日本245-75<br>日本245-75<br>日本25-75<br>日本25-75<br>日<br>日本25-75<br>日<br>日<br>日<br>日<br>日<br>日<br>日<br>日<br>日<br>日<br>日<br>日<br>日 | 2011年3月1日<br>1011年3月1日<br>1011年3月11日<br>1011年3月11日<br>10115151515555555555555555555555555555 |   |         |  |

3 [保存] ボタンをクリックする

ダウンロードが開始されます。

ダウンロードが終了すると、終了画面が表示されます。

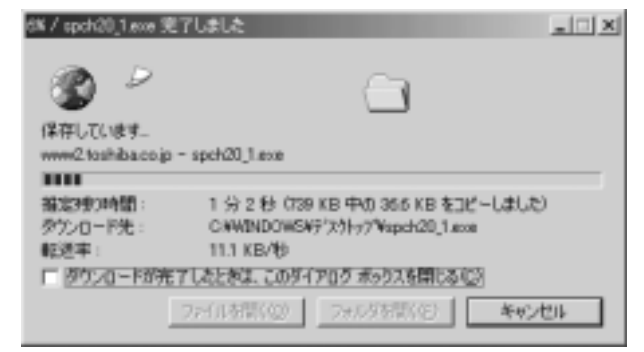

4 [閉じる] ボタンをクリックする

| ダウンロードが完了 _ 二 二 ×                           |
|---------------------------------------------|
| ●<br>■<br>●<br>ジンロードの売7                     |
| 保存しました<br>www2.toshiba.co.jp - spch20_1.exe |
| ダンロード: 739 KB を 2 分 22 秒                    |
| 参竹ンロード先: CWWINDOWSWデ/次外ップWapch20_1.exe      |
| 郵送率: 520 KB/秒                               |
| 「ダウンロードが完了したとおよ、このダイアログ ポックスを閉じる(こ)         |
| ファイルを数(位) フォルダを数(位) 開いる                     |

ダウンロードしたファイルを実行するには、保存したファイルをダブルク リックします。 XER-

・ファイルサイズが大きいと、 ダウンロードには時間がか かります。

#### 6. 以前に表示したホームページを表示する

過去に表示したことがあるホームページの履歴は、一定期間保存されています。 履歴を検索して、以前に表示したホームページをもう一度表示させることができ ます。

1 ツールバーの [履歴] ボタン ( 3 履歴 ) をクリックする

左側に履歴画面が表示されます。

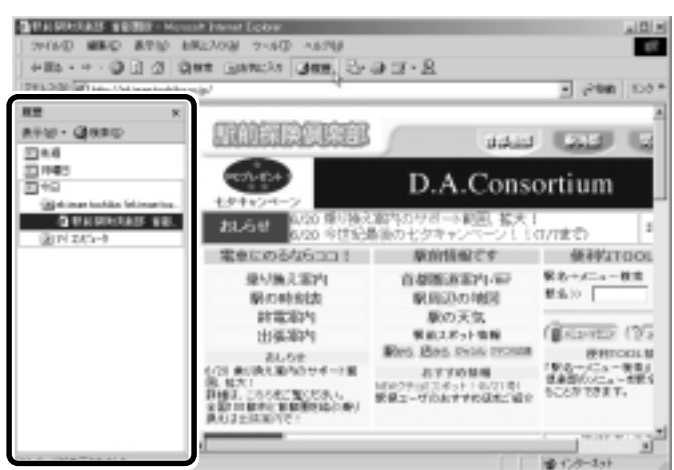

2 目的のホームページを表示した週または曜日をクリックする

その週または曜日に表示したホームページの場所の一覧が表示されます。

| HERDERSON TO TOTOLOGY     THE OF THE OTHER OF THE OTHER OF THE OTHER OF THE OTHER OF THE OTHER OF THE OTHER OF THE OTHER OF THE OTHER OF THE OTHER OF THE OTHER OF THE OTHER OF THE OTHER OF THE OTHER OF THE OTHER OF THE OTHER OF THE OTHER OF THE OTHER OF THE OTHER OF THE OTHER OTHER OF THE OTHER OTHER OTHE | na haran booy<br>Rezony (2004) ang ing<br>Rezony (2005) ang ing ing<br>Rezony                                                         | 9 I · 8                                                                                          | اد (2) د<br>100<br>• د د د ( 100 م ا                                                                                                    |
|----------------------------------------------------------------------------------------------------|----------------------------------------------------------------------------------------------------|--------------------------------------------------------------------------------------------------|----------------------------------------------------------------------------------------------------|
| x x x x x x x x x x x x x x x x x x x                                                                                                    |                                                                                                    | Character - Land Printers                                                                        |                                                                                                    |
| 30+0                                                                                                    | 電車にのるな6コロ!                                                                                                    | 原始情報です                                                                                           | 使利如TOOL                                                                                                    |
|                                                                                                    | 振り換え面内<br>時の時間は<br>計量面内<br>計量面内<br>出した<br>に<br>に<br>に<br>に<br>に<br>に<br>た<br>の<br>に<br>た<br>の<br>の<br>の<br>の<br>の<br>の<br>の<br>の<br>の | 自然間後国内14日<br>原因300時間<br>服の30万円<br>服いたり情報<br>配ち、わたちたいの<br>あさずめ構成<br>につきたさくしたでのの<br>原因2-ワルムすから現代者の | ※2→→二→一日本<br>日本→二→一日本<br>日本→二→一日本<br>(日本二→一日本)<br>日本目からこ→一日本<br>日本目からこ→一日本<br>日本二→一日本<br>日本二→一日本<br>日本二→一日本<br>日本二→一日本<br>日本一→二→一日本<br>日本一→二→一日本<br>日本一→二→一日本<br>日本一→二→一日本<br>日本一→二→一日本<br>日本一→二→一日本<br>日本一→二→一日本<br>日本一→二→一日本<br>日本一→二→一日本<br>日本一→二→一日本<br>日本一→二→一<br>日本一→二→二→二→日本<br>日本一→二→二→二→<br>日本一→二→二→二→二→二→二→二→二→二→二→二→二→二→二→二→二→二→二→二 |
| 40                                                                                                    |                                                                                                    |                                                                                                  | 他们在-351                                                                                                    |

#### 3 目的のホームページがある場所をクリックする

その場所で表示したホームページの一覧が表示されます。

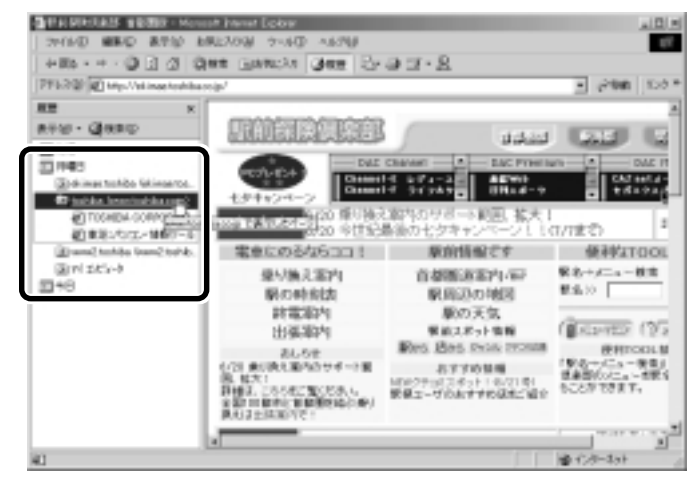

#### 4 目的のホームページをクリックする

ホームページが表示されます。

| +86 + + · Q ] Q (                                                                                                    | Sas Francya Gan                                                                                                    | -<br>                                 |                                                                                                    |
|----------------------------------------------------------------------------------------------------|----------------------------------------------------------------------------------------------------|---------------------------------------|----------------------------------------------------------------------------------------------------|
| PFERM Cherry Consciouslines                                                                                              | dav'                                                                                                    |                                       | <ul> <li>Sea 100</li> </ul>                                                                                                    |
| RE K                                                                                                    |                                                                                                    |                                       |                                                                                                    |
| 899 - Qeeso<br>2144<br>11691                                                                                             | TOSHIBA                                                                                                    |                                       | ~ <u>5 \ 8</u> 1                                                                                                    |
| (a) drimer trohibo lidinoarte.                                                                                           | 1000 C                                                                                                    | Inclassone Interaction                | 0.64                                                                                                    |
| Dina and a second serve.<br>Signal sector serve.<br>Signal sector serve.<br>Signal sector serve.<br>Signal sector serve. | P RAW     T (22-10) = 2     2 (23-0) = 2     2 (23-0) = 2     2 (23-0) = 2     2 (23-0) = 2     2 (23-0) = 2     2 (23-0) = 2     2 (23-0) = 2     2 (23-0) = 2     2 (23-0) = 2     2 (23-0) = 2     2 (23-0) = 2     2 (23-0) = 2     2 (23-0) = 2     2 (23-0) = 2     2 (23-0) = 2     2 (23-0) = 2     2 (23-0) = 2     2 (23-0) = 2     2 (23-0) = 2     2 (23-0) = 2     2 (23-0) = 2     2 (23-0) = 2     2 (23-0) = 2     2 (23-0) = 2     2 (23-0) = 2     2 (23-0) = 2     2 (23-0) = 2     2 (23-0) = 2     2 (23-0) = 2     2 (23-0) = 2     2 (23-0) = 2     2 (23-0) = 2     2 (23-0) = 2     2 (23-0) = 2     2 (23-0) = 2     2 (23-0) = 2     2 (23-0) = 2     2 (23-0) = 2     2 (23-0) = 2     2 (23-0) = 2     2 (23-0) = 2     2 (23-0) = 2     2 (23-0) = 2     2 (23-0) = 2     2 (23-0) = 2     2 (23-0) = 2     2 (23-0) = 2     2 (23-0) = 2     2 (23-0) = 2     2 (23-0) = 2     2 (23-0) = 2     2 (23-0) = 2     2 (23-0) = 2     2 (23-0) = 2     2 (23-0) = 2     2 (23-0) = 2     2 (23-0) = 2     2 (23-0) = 2     2 (23-0) = 2     2 (23-0) = 2     2 (23-0) = 2     2 (23-0) = 2     2 (23-0) = 2     2 (23-0) = 2     2 (23-0) = 2     2 (23-0) = 2     2 (23-0) = 2     2 (23-0) = 2     2 (23-0) = 2     2 (23-0) = 2     2 (23-0) = 2     2 (23-0) = 2     2 (23-0) = 2     2 (23-0) = 2     2 (23-0) = 2     2 (23-0) = 2     2 (23-0) = 2     2 (23-0) = 2     2 (23-0) = 2     2 (23-0) = 2     2 (23-0) = 2     2 (23-0) = 2     2 (23-0) = 2     2 (23-0) = 2     2 (23-0) = 2     2 (23-0) = 2     2 (23-0) = 2     2 (23-0) = 2     2 (23-0) = 2     2 (23-0) = 2     2 (23-0) = 2     2 (23-0) = 2     2 (23-0) = 2     2 (23-0) = 2     2 (23-0) = 2     2 (23-0) = 2     2 (23-0) = 2     2 (23-0) = 2     2 (23-0) = 2     2 (23-0) = 2     2 (23-0) = 2     2 (23-0) = 2     2 (23-0) = 2     2 (23-0) = 2     2 (23-0) = 2     2 (23-0) = 2     2 (23-0) = 2     2 (23-0) = 2     2 (23-0) = 2     2 (23-0) = 2     2 (23-0) = 2     2 (23-0) = 2     2 (23-0) = 2     2 (23-0) = 2     2 (23-0) = 2 | 4-b 9 97 00<br>(Beer to Beer)<br>7454 | <ul> <li>No. 1</li> <li>1</li> <li>1</li></ul> |
| at A LONG THE LAND                                                                                                    | C TOSHER                                                                                                    |                                       |                                                                                                    |

#### REG-

・履歴の保存期間は、メニュー バーの [ツール] - [インター ネットオプション] - [全般] タブの [履歴] で設定するこ とができます。

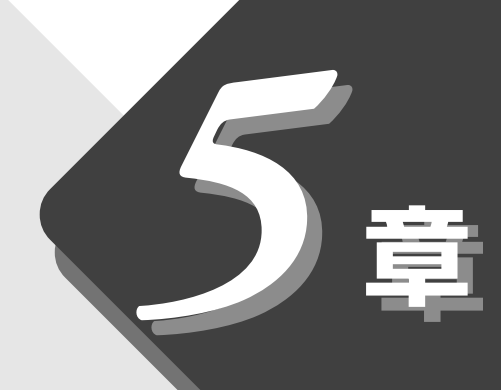

## 電子メールを使おう

電子メールの設定や使い方について説明しています。

| 1 | 電子メールとは?            | 116 |
|---|---------------------|-----|
| 2 | 必要な設定を行う            | 117 |
| 3 | Outlook Expressの使い方 | 123 |
| 4 | 新着メールをランプで確認する      | 149 |

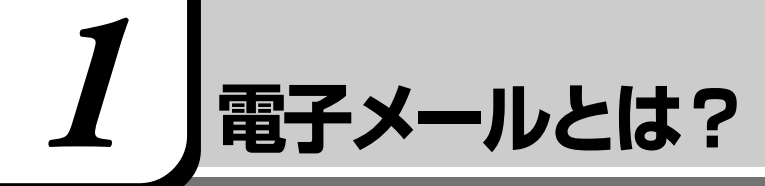

#### 1. 電子メールとは

電子メールとは、インターネット上でやりとりする「手紙」です。 郵便の手紙と比べて料金が安く、世界中どこでも数分でつきます。また、電話な どと違い、時間を気にせず送ったり、受け取ったりできるので便利です。 さらに画像や文書ファイルなどデジタルデータもメールと一緒に送れるため、友 人同士のコミュニケーションはもちろん、ビジネスでも欠かせないものになって います。

「Eメール (Electric Mailの略)」や、「インターネットメール」、「メール」と呼 ぶこともあります。本書では「メール」という言葉を使用します。

#### 2. メールのしくみ

パソコンで作った文章や画像などのデータは、電話回線を介してプロバイダの メールサーバに届きます。プロバイダのメールサーバは、あて先のプロバイダの メールサーバにデータを送ります。データを受け取ったプロバイダは、受信者別 にメールを整理して保存します。受信者は、プロバイダのメールサーバに接続 し、自分あてに届いたメールを受け取り、パソコンに保存します。 このように、メールは、自分の都合に合わせて送受信することができます。

 ・メールサーバ
 メールの配信サービスを提供するコンピュータ。メールの配信では、送信のために利用されるSMTPサーバと、 届いたメールを保存し、受

信者が取りにくるのを待つ

POPサーバの2種類がある。

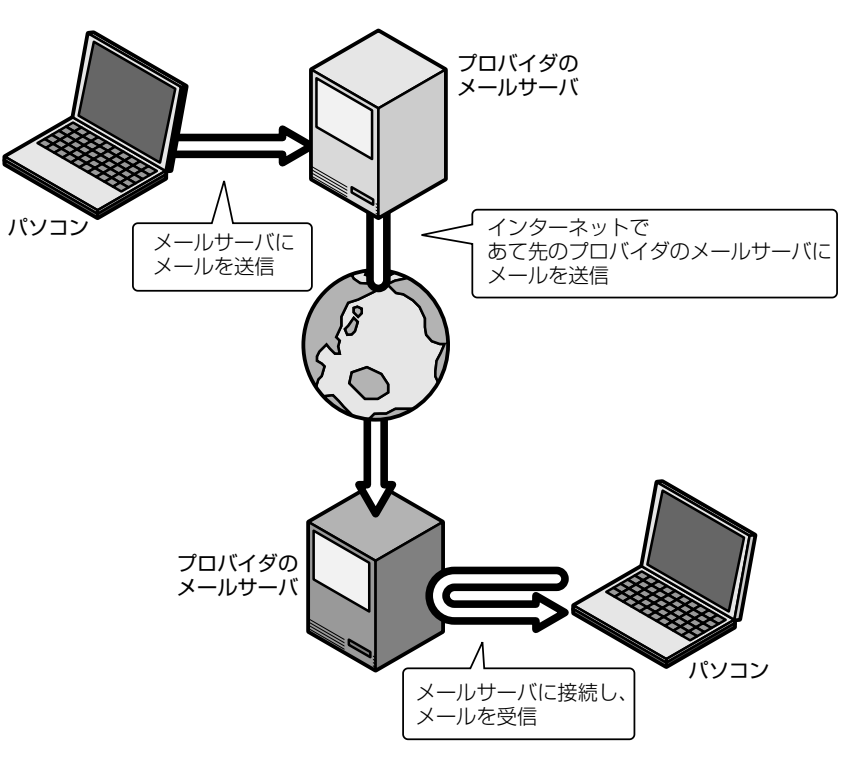

116
2 必要な設定を行う

本製品にはメールソフト「Outlook Express」がプレインストールされています。 ここでは「Outlook Express」を使った場合について説明します。そのほかの メールソフトを使う場合は、『メールソフトに付属の取扱説明書』をご覧くださ い。

メールの使い方について、次の流れで説明します。

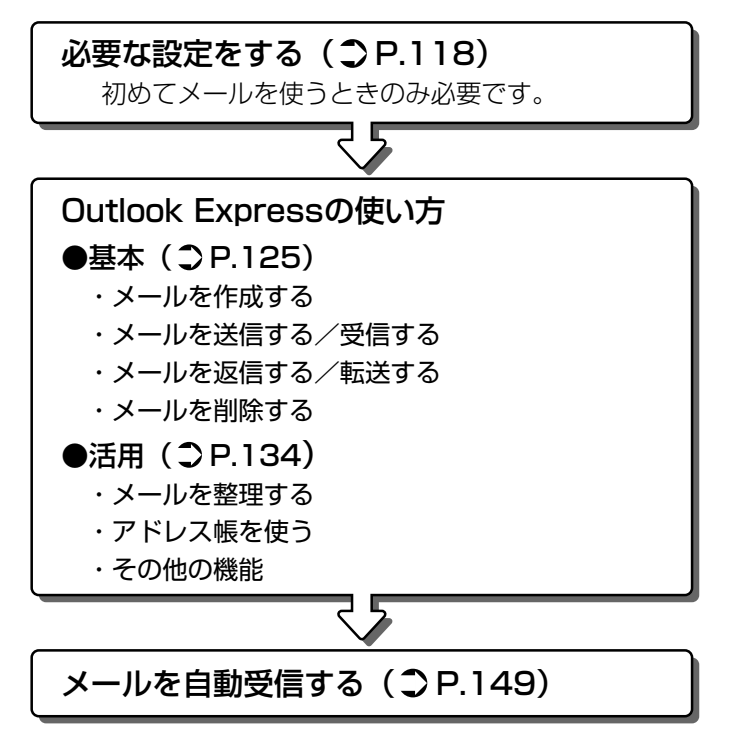

初めてメールを使うときは、プロバイダのメールサーバの種類やメールサーバに 接続するアカウント名、パスワードの設定が必要です。次の手順で行なってくだ さい。

1 デスクトップ上の Outlook Express アイコン( 💭 )をダ ブルクリックする

Outlook Express が起動すると、[インターネット接続ウィザード]の [名前] 画面が表示されます。

[名前] 画面が表示されない場合は、Outlook Express 画面で [メール アカウントの設定] をクリックしてください。

2 [表示名] に名前をローマ字で入力し、[次へ] ボタンをクリックする

ここで入力した名前が、メールを送信したとき [送信者] に表示されます。 「図 文字の入力について ◆ 「3 章 3 文字を入力する」

| インターネット物語ウィザード    | <u>×</u>                                 |
|-------------------|------------------------------------------|
| 8.M               | 茂                                        |
| 電子メールを送信する<br>だがら | とかに、名前が 55日前1 6フィールドに決分されます。決分する名前も入力してく |
| 義守:8位k            | jõõr sõõr<br>∰ : Taro Chelu              |
|                   |                                          |
|                   |                                          |
|                   | (TEST) 36-000 ++2450                     |
|                   |                                          |

[インターネット電子メールアドレス] 画面が表示されます。

3 [既存の電子メールアドレスを使用する]をチェック(ご)した後、メールアドレスを入力し、[次へ]ボタンをクリックする メールアドレスはプロバイダから割り当てられているメールアドレスを

メールアトレスはプロバイダから割り目とられているメールアトレスを 「XX @ XX.XX」の形で、半角英数字で入力します。

| インターネット物的ウルザード<br>インターネット電子メール アド                  | ν <b>λ</b>                                 |                   |          | ×<br>۲ |
|----------------------------------------------------|--------------------------------------------|-------------------|----------|--------|
| 電子メール0.7ドレスは、GM<br>(* 西岸の電子メール アドレ<br>電子メール アドレスな) | 0.2 ーデーがあなおよ<br>スを使用する(A)<br>「CCORTCCCCCCC | 電子メール転送/自す34<br>X | SOCECUT. | 7      |
| 「際しいやがつときればす                                       | 191 : t-ckolulitei<br>3153                 | mostfosom         |          | -      |
|                                                    |                                            |                   | 注く聞い     | ++>tsk |

[電子メールサーバー名] 画面が表示されます。

4 電子メールサーバ名を設定し、[次へ] ボタンをクリックする

受信メールサーバ、送信メールサーバの種類は、ご契約のプロバイダに よって異なります。プロバイダから送付された書類をご確認のうえ、入力 してください。

| 気はメール サーバーの種類(2)       | POP3                                                                                                    | ×     |  |
|------------------------|----------------------------------------------------------------------------------------------------|-------|--|
| 受信水-15 IPOPD, DHAP または | Ф-Л-Ф                                                                                                    |       |  |
| SMTP H-IG-ID @74-ILB   | aligned as the state of the state of the sta | -ret. |  |
| 送信メール おめてお サーバーロ       |                                                                                                    |       |  |
| 00000190.04            |                                                                                                    |       |  |

[インターネット メール ログオン] 画面が表示されます。

5 アカウント名とパスワードを入力し、[次へ] ボタンをクリッ クする

[アカウント名]には、ユーザ名を入力します。ユーザ名とパスワードは、 プロバイダとの契約時に決まります。

プロバイダから送付された書類をご確認のうえ、入力してください。

| インターキットサービスク              | 「ロバイダがら種根を料定アカウント名あよびパスワードを入力してくだちい。                              |
|---------------------------|-------------------------------------------------------------------|
| アカウント名組み                  | joox.                                                             |
| 10.77-10(2):              | [0000                                                             |
| 4 Phr.44Phr.              | F パリワードを保存する場合<br>またまた、インターネット・サード2 さからくりがりたいにくごを通知のたり300         |
| 単数目であるのでもと書い<br>たんしてく見たい。 | したで活動点は100k分からで活動的にしたが、一角型症と20次 転用物学校。<br>トレンフールがたっており、AMPEの12.50 |
| たたいてください。                 | たパスワード回転 GPAI を使用する(S)                                            |

[設定完了] 画面が表示されます。

6 [完了] ボタンをクリックする

以上で設定は完了です。

#### オプションの設定 メールをより便利に使うための設定をご紹介します。 本書では、次の設定を行なった前提で説明しています。 REA 1 メニューバーの [ツール] をクリックし、表示されたメニュー から [オプション] をクリックする Outlook Express ファイル(1) 編集(1) 表示な 9-ルD カセージゼ ヘルプゼ 過受信(日) 54 BLANK-A. 100201 すべて可用の フォルタの同期心 Cutlook Express 7:11.5 7ドレス解注し CtrHShift+B 🕼 Outlook Express 进行事业7月12月期公司为18月11日 ii 🕲 0-thi 7#18 パセーク ルール包 MSN Messenger Service - 小田田 認知 ×. 一(論 送信漢みアイラム **ジガ教列家** Q 1003837474 アカウントしし、 新しいアカウントのテインアップ印 (5) T86 775ab@\_\_\_\_ ニュースグループ ニュースグループ アカウレキの設定 1000

2 [全般] タブの [メッセージの送受信] で [起動時にメッセージの送受信を実行する] のチェックをはずす

メールの送受信を行う時だけメールサーバに接続する設定になります。

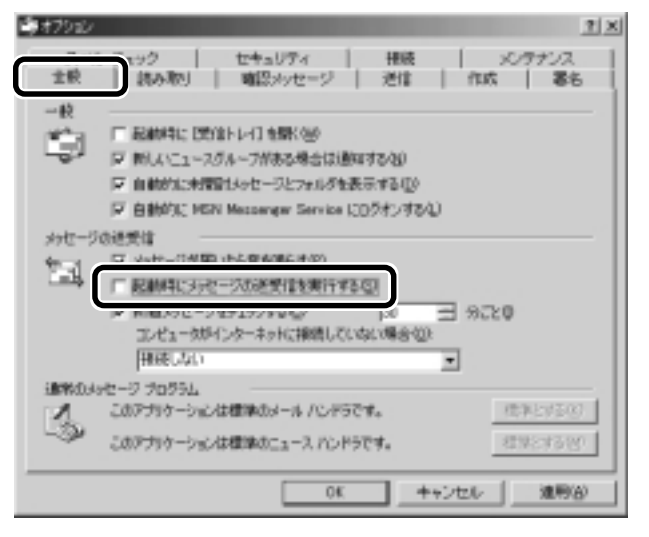

#### 3 [送信] タブの [送信] で [メッセージを直ちに送信する] の チェックをはずす

メッセージの送受信をまとめて行う設定になります。

| \$\$75s2/                                                                                                    |
|----------------------------------------------------------------------------------------------------|
| スペル・チェック     セキュリティ     エー     メングデンス     生秋 (読み取り) 確認メッセージ     活信     作成 (着ら                                                                                                    |
| 送信 (ご Darkelau, TV 21.11-38194-0-3200どーが写存する(2) 「 メッセージを直ちに送信するの > Same 0-2700-7 Same 2017 12/381:380078-0(2) > Same 0-2700-7 Same 2017 12/381:380078-0(2) > Same 0-2700-7 Same 2017 12/381:380078-0(2) > Same 0-2700-7 Same 2017 12/381:380078-0(2)                                                                                                    |
| F 通信に見たかせージを含める(2)<br>F 労信したかセージと同い形式で通信する(2)<br>エンコードの範疇(2)。                                                                                                    |
| メール活動の形式<br>「 <u>HTMLTERSER</u> <u>HTMLTERSER</u> <u>HTMLTERSER</u> <u>HTMLTERSER</u><br>「テキストRiston                                                                                                    |
| ニュース送信の形式     ・     ・     ・     ・     ・     ・     ・     ・     ・     ・     ・     ・     ・     ・     ・     ・     ・     ・     ・     ・     ・     ・     ・     ・     ・     ・     ・     ・     ・     ・     ・     ・     ・     ・     ・     ・     ・     ・     ・     ・     ・     ・     ・     ・     ・     ・     ・     ・     ・     ・     ・     ・     ・     ・     ・     ・     ・     ・     ・     ・     ・     ・     ・     ・     ・     ・     ・     ・     ・     ・     ・     ・     ・     ・     ・     ・     ・     ・     ・     ・     ・     ・     ・     ・     ・     ・     ・     ・     ・     ・     ・     ・     ・     ・     ・     ・     ・     ・     ・     ・     ・     ・     ・     ・     ・      ・     ・     ・     ・     ・     ・     ・     ・     ・     ・     ・     ・     ・     ・     ・     ・     ・     ・     ・     ・     ・     ・     ・     ・     ・     ・     ・     ・     ・     ・     ・     ・     ・     ・     ・     ・     ・     ・     ・     ・     ・     ・     ・     ・     ・     ・     ・     ・     ・     ・     ・     ・     ・      ・     ・     ・     ・     ・     ・      ・      ・     ・     ・     ・      ・     ・     ・      ・      ・      ・      ・      ・      ・      ・      ・      ・      ・      ・      ・      ・      ・      ・      ・      ・      ・      ・      ・      ・      ・      ・      ・      ・      ・      ・      ・      ・      ・      ・      ・      ・      ・      ・      ・      ・      ・      ・      ・      ・      ・      ・      ・      ・      ・      ・      ・      ・      ・      ・      ・      ・      ・      ・      ・      ・      ・      ・      ・      ・      ・      ・      ・      ・      ・      ・      ・      ・      ・      ・      ・      ・      ・      ・      ・      ・      ・      ・      ・      ・      ・      ・      ・      ・      ・      ・      ・      ・      ・      ・      ・      ・      ・      ・      ・      ・      ・      ・     ・     ・     ・     ・     ・     ・     ・     ・     ・     ・     ・     ・     ・     ・     ・     ・     ・     ・     ・     ・     ・     ・     ・     ・     ・     ・     ・     ・     ・     ・     ・     ・     ・     ・     ・     ・     ・     ・     ・     ・     ・     ・     ・     ・     ・     ・     ・     ・     ・     ・ |
| 01 キャンセル 進制(3)                                                                                                    |

### 4 [送信] タブの [メール送信の形式] で [テキスト形式] を チェック(○) する

HTML形式で送信した場合、相手のメールソフトがHTML形式に対応していないときは、文字化けしてしまい、メッセージが正しく表示されません。どのメールソフトでも読めるようにするには、テキスト形式で送信します。

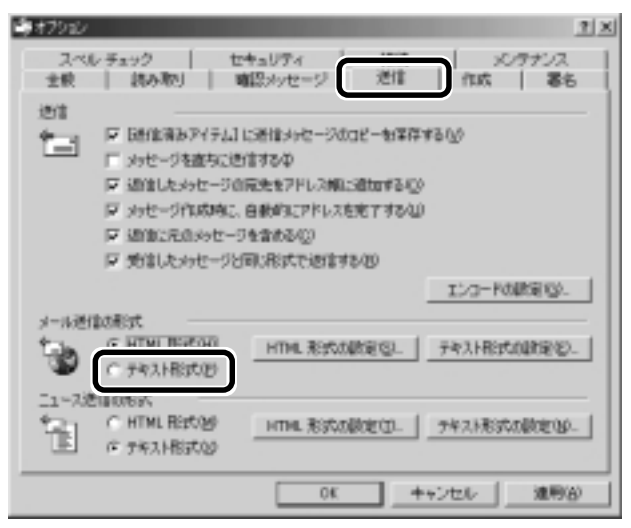

〇 用語 ・文字化け

#### 文章が意味不明な文字の羅 列で表示され、読めない状 態。データのやり取りをす るパソコンやアプリケー ション同士の設定が異なる 場合などに起こる。

5 [接続] タブで [送受信が終了したら切断する] をチェック(マ) する

送受信が完了したら、自動的に電話を切る設定になります。

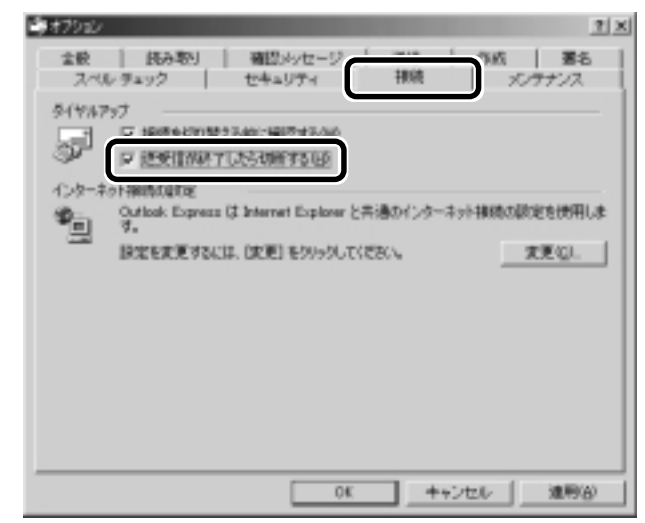

6 [OK] ボタンをクリックする

以上で基本的な設定は完了です。

Outlook Expressの使い方

# 1. 起動する

Outlook Express を起動する代表的な方法を説明します。

(方法 1 – Outlook Express アイコン(🔛)から起動する)

1 デスクトップ上の Outlook Express アイコン (算) をダブ ルクリックする

(方法2-メールボタンから起動する)

1 メールボタン(□)を押す

(方法3 – Internet Explorer から起動する)

- 1 Internet Explorer を起動する
- **2** ツールバーの [メール] ボタン ( 💁 ) をクリックする
- 3 表示されるメニューから [メールを読む]、または [メッセージの作成] をクリックする

# 2. Outlook Express画面

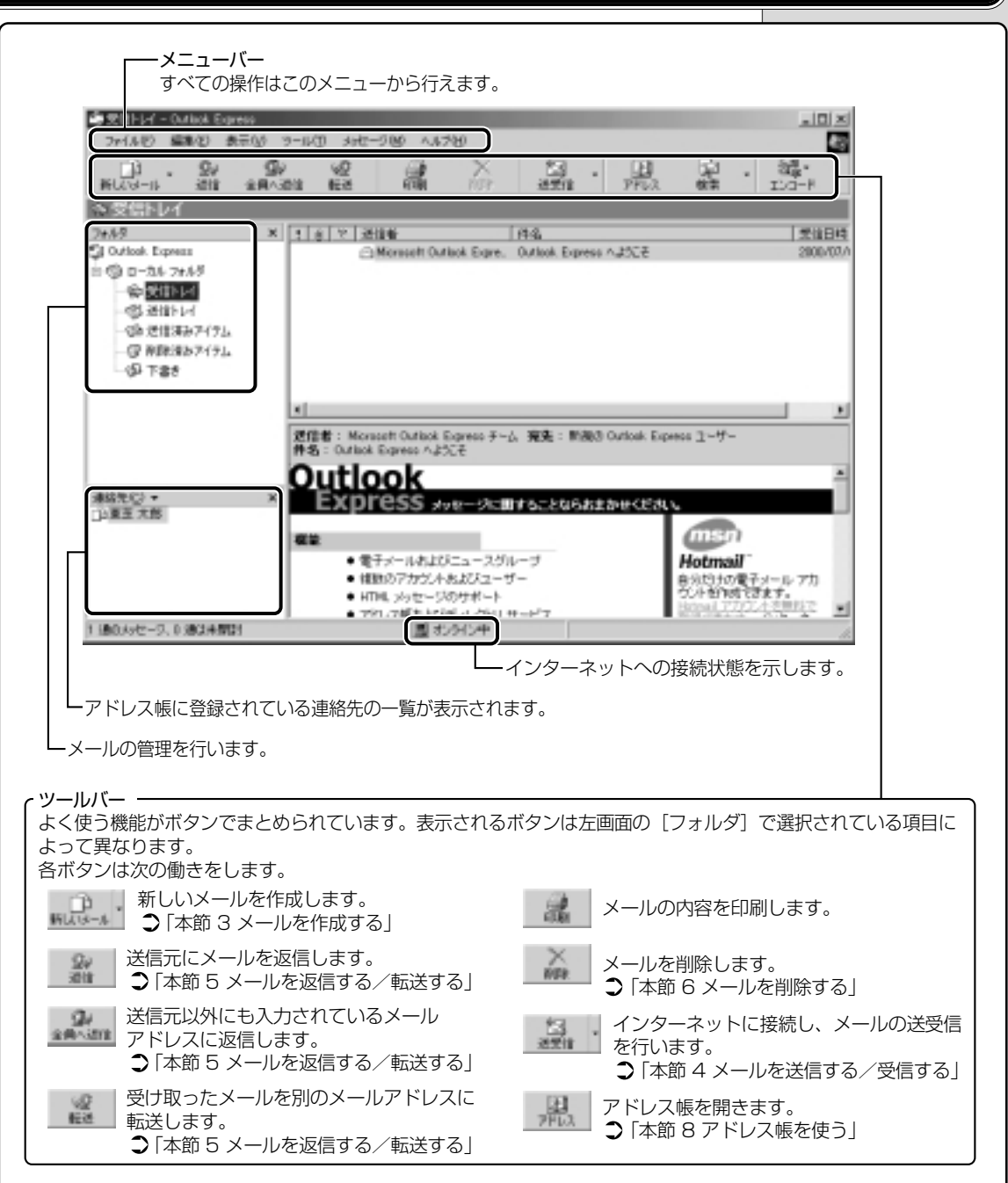

#### 3. メールを作成する VER-メールを送受信するときはインターネットへの接続が必要です。しかし、メール ・インターネットに接続した を作成したり、受け取ったメールを読むときなどは接続の必要はありません。 状態でメールを作成してい メールの作成が終わったときに、インターネットへ接続しましょう。 ると、作成中も電話料金や プロバイダの利用料金がか かります。 する [メッセージの作成] 画面が表示されます。 2 送信先とタイトルを入力する KER-「「同意会の件」 ・メールアドレスは半角で入 ファイル(2) 編集(2) 表示(2) 挿入中 書式(2) ウール(2) \* 🛃 力してください。 201 ・メールを複数の相手に送る D) 50 34 送住 元に戻す 場合は、「;」(セミコロン) 图 宛先: 200303.11 ①送信先のメールアド で区切ってメールアドレス レスを入力する BB 00 を入力します。 伸名 同窓会の件 ②メールのタイトルを ・宛先以外の人に同じメール 入力する を送信しておきたい場合は、 CCにメールアドレスを入力 します。 ・よく送信する相手は「アドレ ス帳」に登録しておくと便 利です。 「本節8アドレス帳を 使う| 3 メールの本文を入力する VER-送信したい文章を入力してください。 ・写真や資料など、他のアプリ | 墬剛 文字入力について ▶ [3章3文字を入力する| ケーションで作成したデー タもメールに添付して送る ことができます。 -10 × 102200 ▶ ファイルを添付する ファイル(日) 編集(日) 表示(小) 特入(日) 書式(小) かール(日) \* 🛵 ● 「本節 9- メールに ×. 送住 元に戻す ファイルを添付する 531001.33 田光先 (1)(0): 伸名: **国家会04** いかがお過ごしでしょうか?

電子メールを使おう

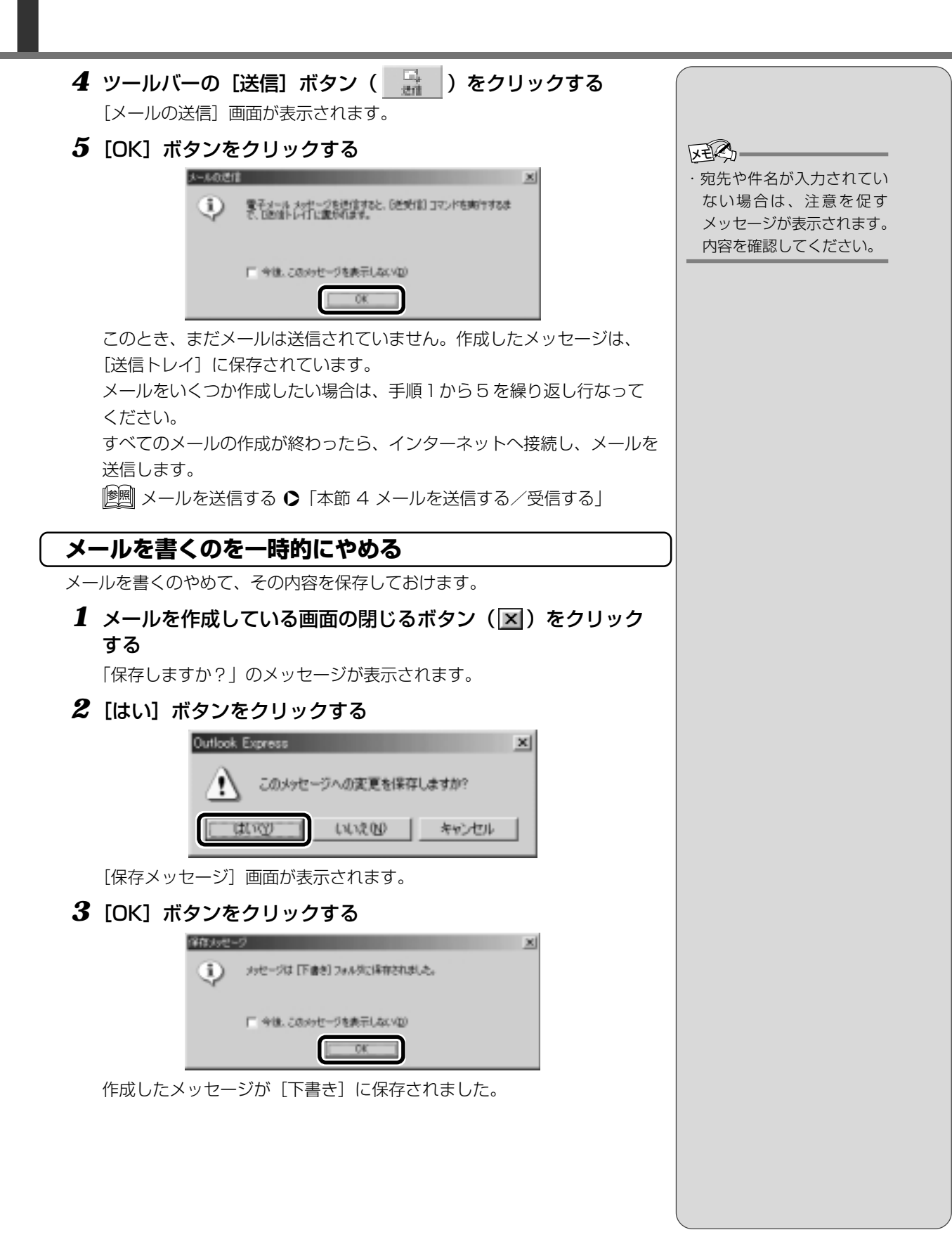

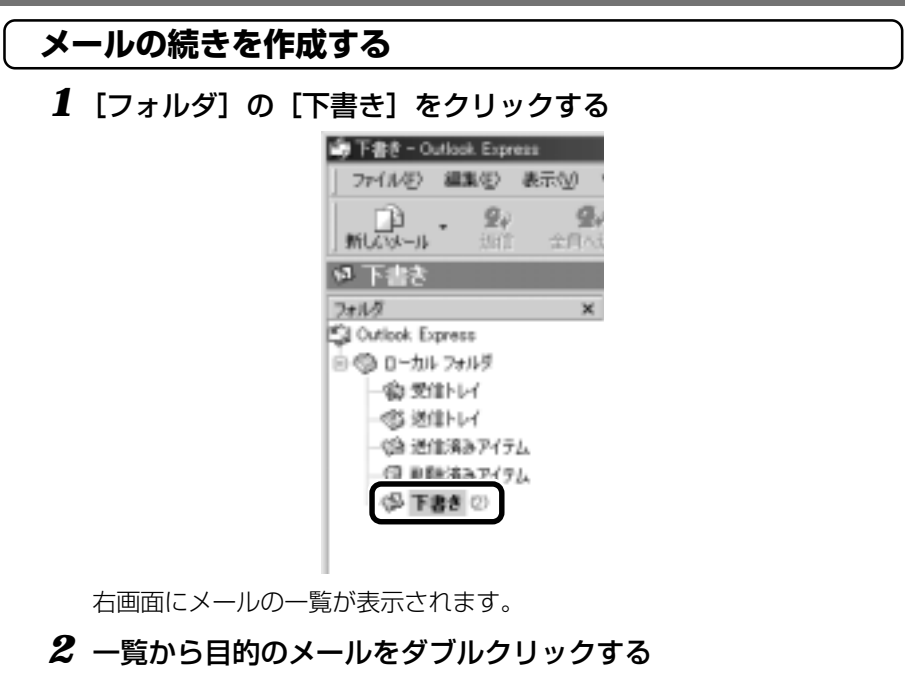

#### 

作成中のメール画面が開きます。

# 3 メールの続きを入力する

以降の操作は、「本節3メールを作成する」の手順4以降をご覧ください。

| *******                           | (FE)               | <b>1</b> 200 | #2.0     | ##2001 | La Charles       | l × |
|-----------------------------------|--------------------|--------------|----------|--------|------------------|-----|
| 1 115<br>201                      | - X                | (            | <u>a</u> | 10000  | 5-1000 ·<br>市ご戻す | ,   |
| 101 兆九: F<br>101 00: 「<br>14-5: 「 | 30031.33<br>089404 | _            | _        |        |                  |     |
| しかがお                              | 島ごしてし              | ~ょうか 1       | ?        |        |                  | ]=  |
|                                   |                    |              |          |        |                  |     |
|                                   |                    |              |          |        |                  |     |
|                                   |                    |              |          |        |                  |     |

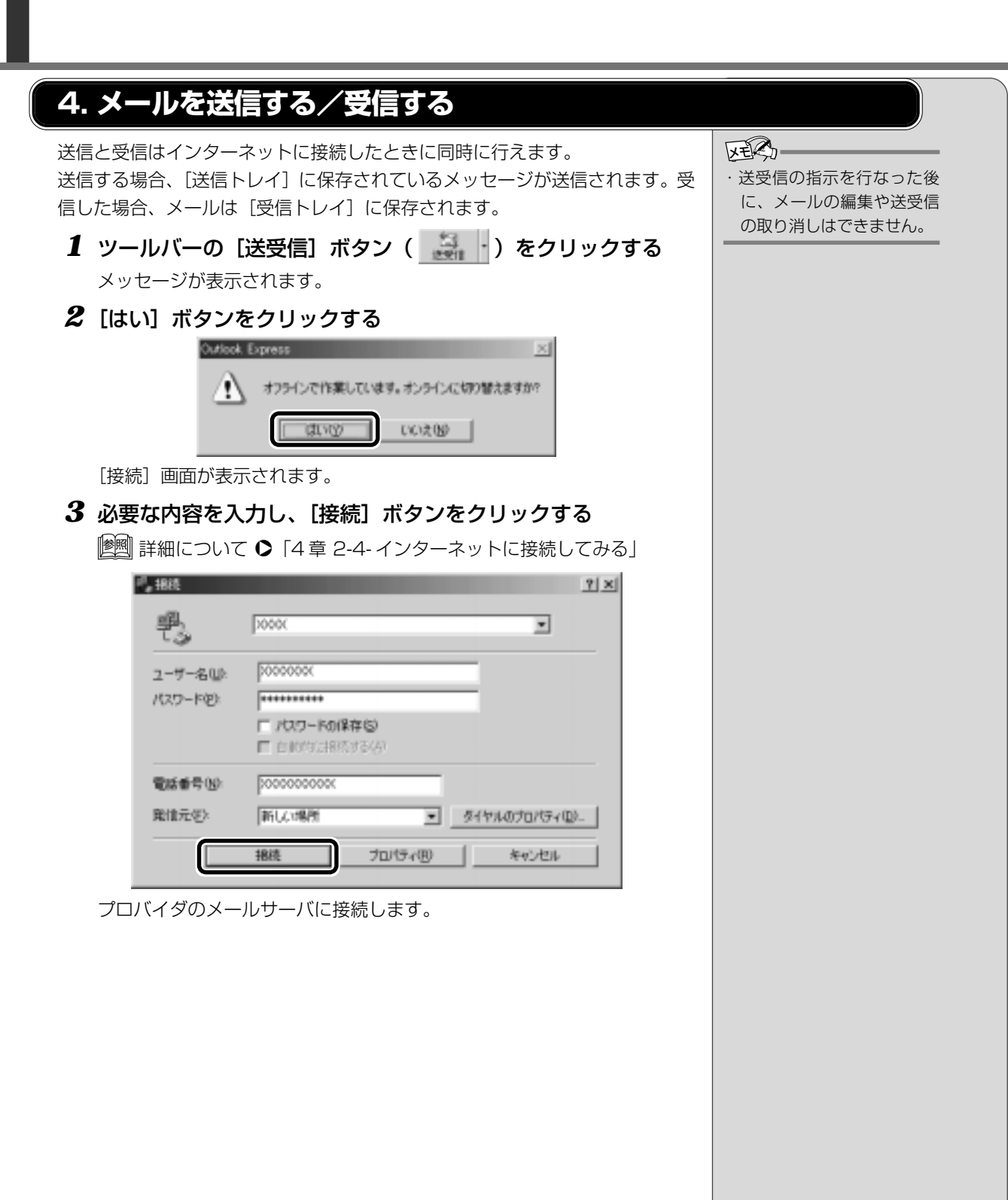

接続に成功すると、送受信が始まります。

| × ۲                                          | 2000 33.ne.jp ' も使用して:<br>メッセージの通信中 0 | 4-76逝诸中。<br>1 / 1)。 | (表示)な(4校)<br>中上の<br>((開始の)               |
|----------------------------------------------|---------------------------------------|---------------------|------------------------------------------|
| 在744に接続を切除す3/2)<br>53.5 エラー                  |                                       |                     |                                          |
|                                              |                                       |                     |                                          |
| 1.7.0<br>1 通行のセロージを 111111                   | XXI on in " Pair (int                 | 初期                  | 1445                                     |
| 93.5<br>1 通信がったージを 18830<br>「たたたた ススパータ」、にある | X.XX.neta で通信す。<br>時春メッセージをチェッー       | 初期<br>期行中           | 1845<br>XXXXXXXXX 東京/-<br>XXXXXXXXX 東京/- |

[送信トレイ] に保存されていたメールが送信され、送信済みのメールは [送信済みアイテム] に保存されます。

その後、届いているメールをチェックし、受信したメールは[受信トレイ]に保存されます。

メールの送受信を完了すると、自動的に接続を切断します。

# 受信メールを見る

受信したメールは〔受信トレイ〕に保存されています。

### 1 フォルダの [受信トレイ] をクリックする

[受信トレイ] には、未開封メールの件数が表示されます。

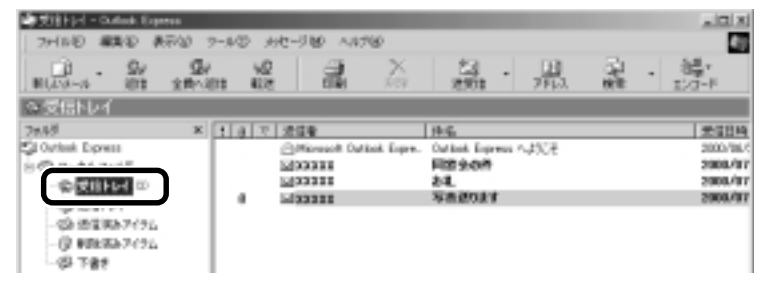

右側に受信したメールの一覧が表示されます。

まだ読んでいないメールは送信者、件名などが太字で表示されます。

[送信者] の横にあるマークには次のような意味があります。

- 🔗 .... 以前開いたメール(開封済み)
- 🔛 …読んでいないメール(未開封)
- 🏮 ..... ファイルが添付されている

| [塗||] 詳細について ●「本節 9-メールに添付されたファイルを開く」

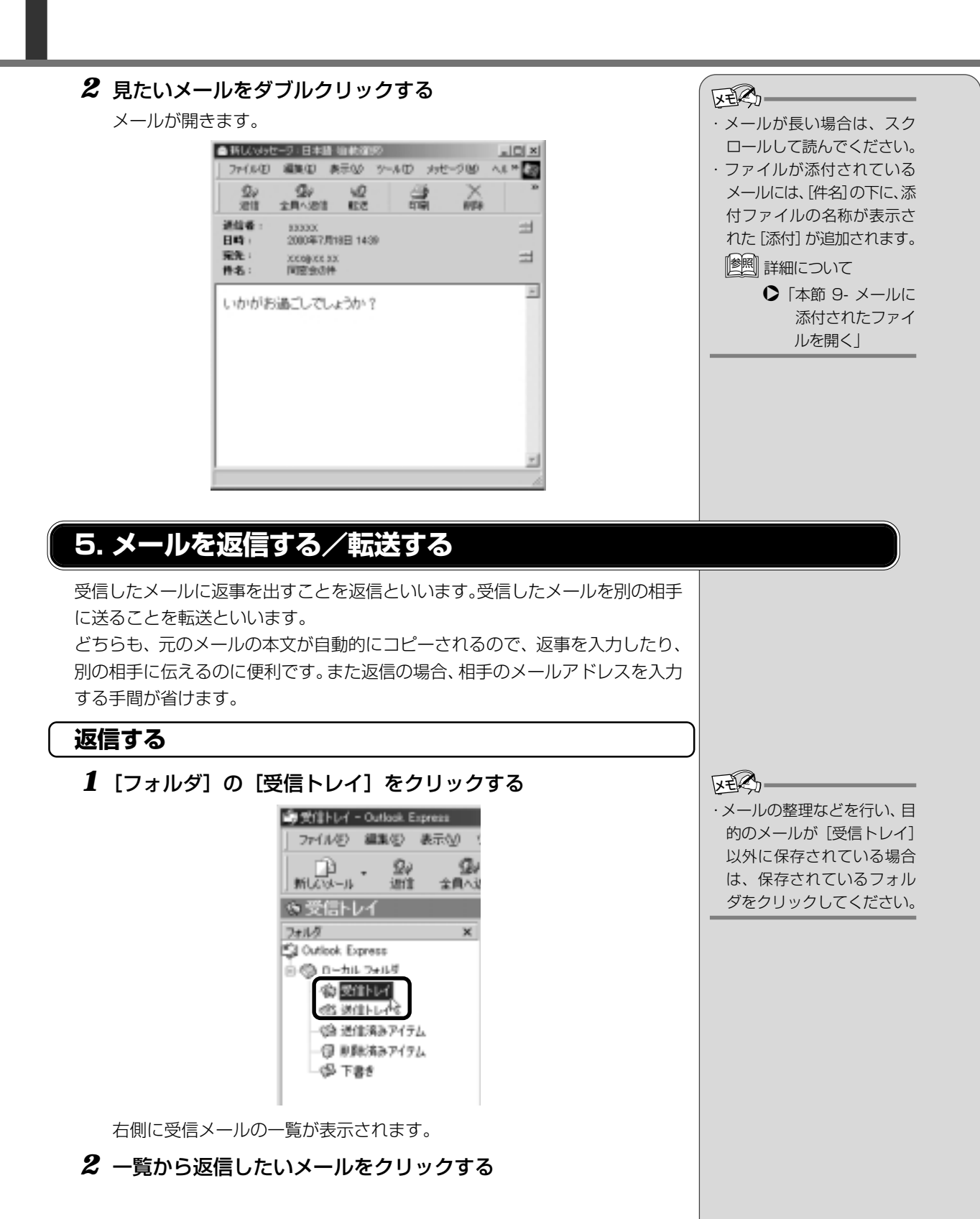

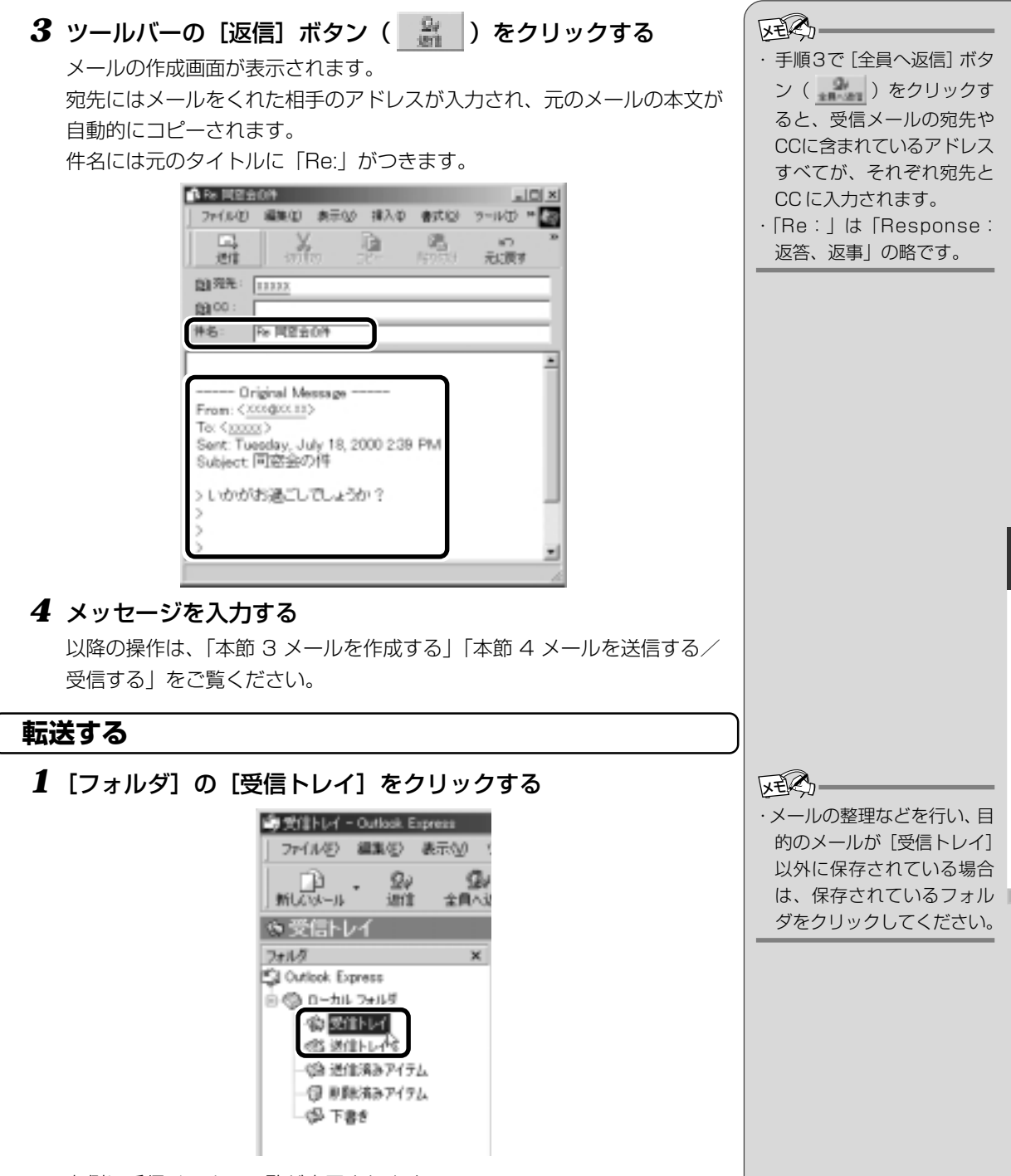

右側に受信メールの一覧が表示されます。

2 一覧から転送したいメールをクリックする

電子メールを使おう

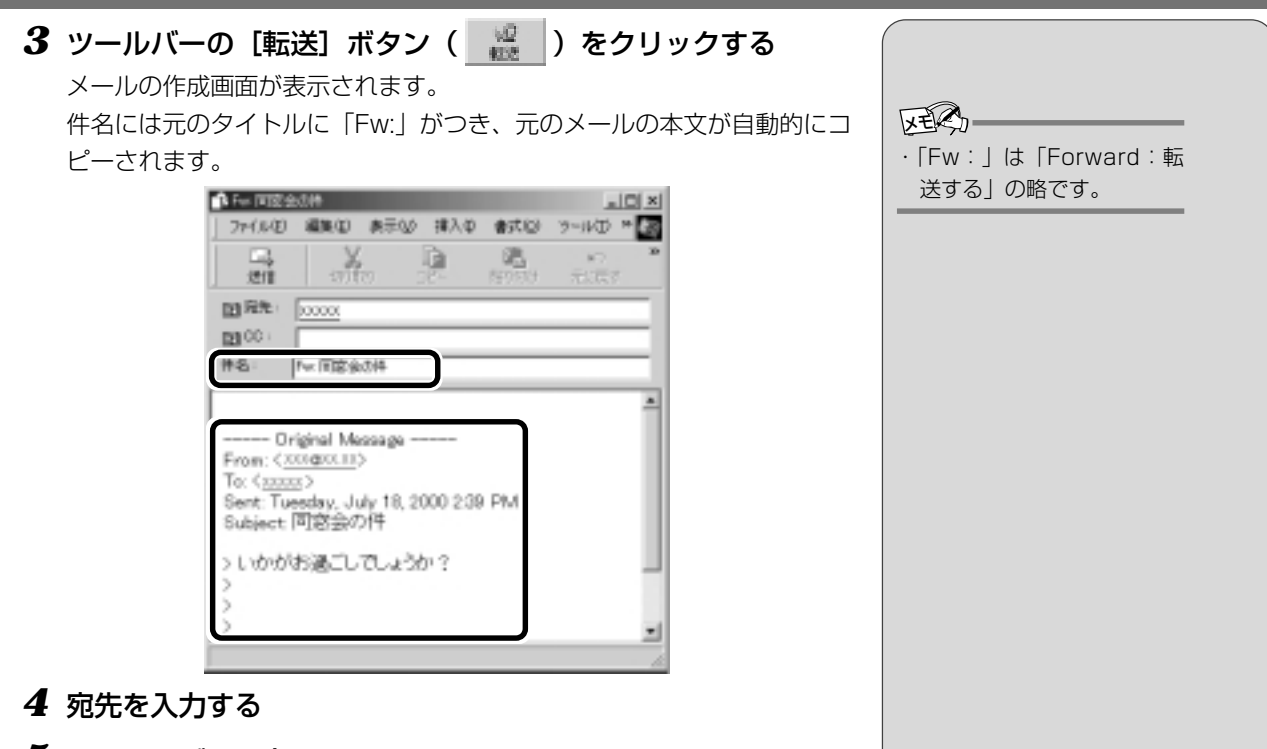

5 メッセージを入力する

以降の操作は、「本節 3 メールを作成する」「本節 4 メールを送信する/ 受信する」をご覧ください。

# 6. メールを削除する

受信したメールやすでに送信したメールは削除しないと増え続けます。不要な メールはまめに削除するようにしましょう。

**1** [フォルダ] で削除したいメールが保存されている場所をク リックする

一覧が表示されます。

- 2 一覧から削除したいメールをクリックする
- **3 ツールバーの [削除] ボタン ( ) をクリックする** 選択したメールが一覧からなくなります。このとき、まだメールは削除されていません。 [削除済みアイテム] に移動しています。

# 4 [フォルダ] の [削除済みアイテム] をクリックする

削除したメールの一覧が表示されます。間違えて削除してしまったメール は、ドラッグアンドドロップすると元の場所へ戻すことができます。

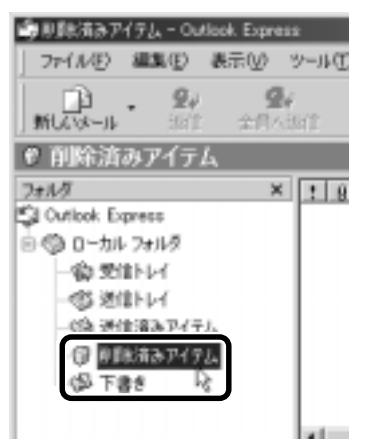

| XERS-           |
|-----------------|
| ・送信したメールも受信した   |
| メールも最初に削除したと    |
| きは [削除済みアイテム] に |
| 移動します。          |

**5** [削除済みアイテム] を右クリックし、表示されたメニューから [[削除済みアイテム] フォルダを空にする] をクリックする

| ●目録k法みアイラム - Outlook Eq | peeso                    |
|-------------------------|--------------------------|
| ファイル(1) 編集(1) 表示(2)     | リーシールロー わせークロ へルナロ       |
| B. St. St. St.          |                          |
| ♥ 削除済みアイテム              |                          |
| 2#11/2                  | × ! 6 V 送信者              |
| SJ Outlook Express      | _Brococc                 |
| 10 (C) 0-216 7#168      | 300000                   |
| - 420 32181-1-1         | Channer.                 |
| (1) 10111-101           |                          |
| Q 10223745              | 1                        |
| (P T86 100              | の<br>読み下イテル】フォルダを発行する(の) |
| 検索の                     | p. 12                    |
| 28 W.                   |                          |
| KER                     | D Box                    |
| Durio                   | x / i(:地切配)              |
| 連絡先心 - 70/1             | 74(B)                    |

確認のメッセージが表示されます。

#### **6** [はい] ボタンをクリックする

[削除済みアイテム] にあるメールがすべて削除されます。

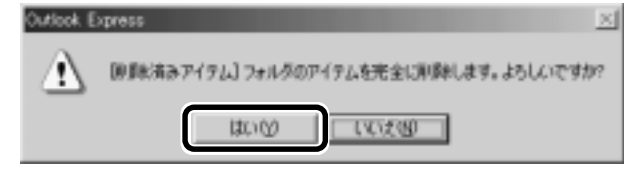

# 7. メールを整理する

受信したメールはすべて[受信トレイ]に保存されます。Outlook Expressでは、[受信トレイ]のほかにフォルダを作り、メールの相手や内容によって分類することができます。また、不要なメールは削除するなど、[受信トレイ]を常に整理しておくと、あとでメールを探すときに便利です。

# メールを分類する

**1** [フォルダ] の [受信トレイ] を右クリックし、表示されたメ ニューから [フォルダの作成] をクリックする

[フォルダの作成] 画面が表示されます。

| 🏟 뜻(EFUH - Out                                                                                                    | bok. Espress               |
|----------------------------------------------------------------------------------------------------|----------------------------|
| 7+11/0 ##                                                                                                    | 10 表示20 ツール①               |
| * 40 ····                                                                                                    | 94 94 94<br>303 244-303 63 |
| > 受信トレイ                                                                                                    |                            |
| 7+15                                                                                                    | × 181                      |
| Cuttool, Express                                                                                                    |                            |
| B @ 0-26 745                                                                                                    | ar i                       |
| 40 Ethio                                                                                                    | 9<br>(00)                  |
| (5) 2010 FU<br>(15) 2010 FU<br>(15 | 被索印                        |
| (2 8 5 4 2                                                                                                    | 2##5000529                 |
| (6) T. 4.4                                                                                                    |                            |
|                                                                                                    | 11941-922                  |
|                                                                                                    | 0.45% /3-128092            |
|                                                                                                    | 九/154(B)                   |

2 フォルダ名を入力し、[OK] ボタンをクリックする

ここでは「友達」と入力します。

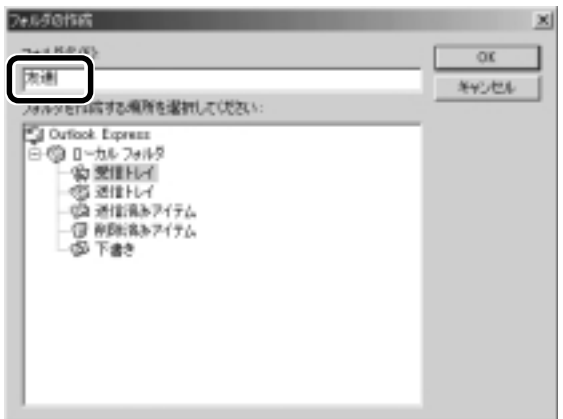

[受信トレイ] に、新しくフォルダが作成されました。

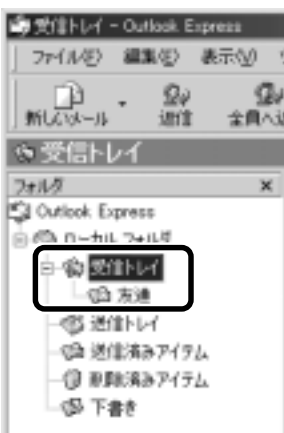

**3** 移動したいメールを、作成したフォルダにドラッグアンドド ロップする

| 🕸 5218 F3-1 - Cullook Express                                                                                                   |                                         |                          | _10 xi      |
|----------------------------------------------------------------------------------------------------|-----------------------------------------|--------------------------|-------------|
| 7月16日 編集日 表示(2) 7-40                                                                                                    | 15 为电子键 人物地                             |                          | 49          |
| 10 - 27 Dr<br>10.00-0 - 101 28-101                                                                                              |                                         | 四日 日 日<br>2011 7月3、 6月   | - 55-F      |
| 今受信トレイ                                                                                                    |                                         |                          |             |
| 29.48 × 1                                                                                                    | (1) (1) (1) (1) (1) (1) (1) (1) (1) (1) | 14-5                     | <b>光信日時</b> |
| Ci Outlask Express                                                                                                    | Officered Outlink Error                 | Outbolt Energies 7, 2572 | 2000/36/5   |
| 8 9 0-34 7445                                                                                                    | @ppp11                                  | R#34#                    | 2000/11/    |
| <ul> <li>① 型目1-64 (1)</li> <li>① 回答:</li> <li>① 回答:</li> <li>① 回答:</li> <li>② 回答:</li> <li>③ 即該応み7/76</li> <li>④ 下書を</li> </ul> | Tran                                    | 平商进行建立                   | 2000/81/    |

選択したメールが新しいフォルダに移動します。

# 4 作成したフォルダをクリックする

フォルダ内のメールの一覧が表示されますので、移動したメールがあるか 確認してください。

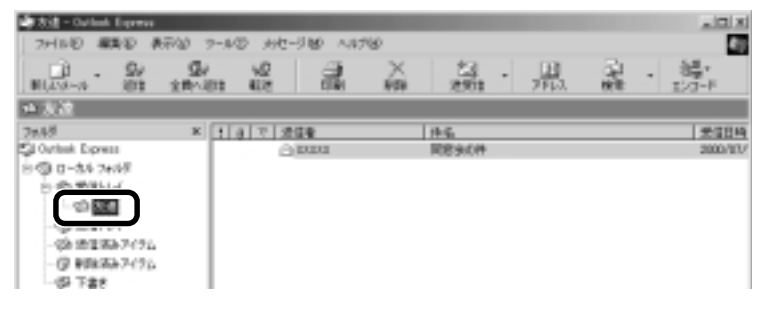

 複数のメールを指定すると きは、(Ctrl)キーを押しながら クリックします。連続して 表示されているメールを指 定するときは、(Shift)キーを 押しながらクリックします。

# 8. アドレス帳を使う

よくメールをやり取りする相手のメールアドレスは、「アドレス帳」に登録して おくと便利です。

「アドレス帳」は、メールアドレス以外の情報も管理できるようになっていますが、ここではメールで利用する機能について紹介します。その他の詳細については、『Outlook Express のヘルプ』をご覧ください。

# メールをくれた相手をアドレス帳に登録する

一覧から登録したいアドレスのメールを右クリックし、表示されたメニューから[送信者をアドレス帳に追加する]をクリックする

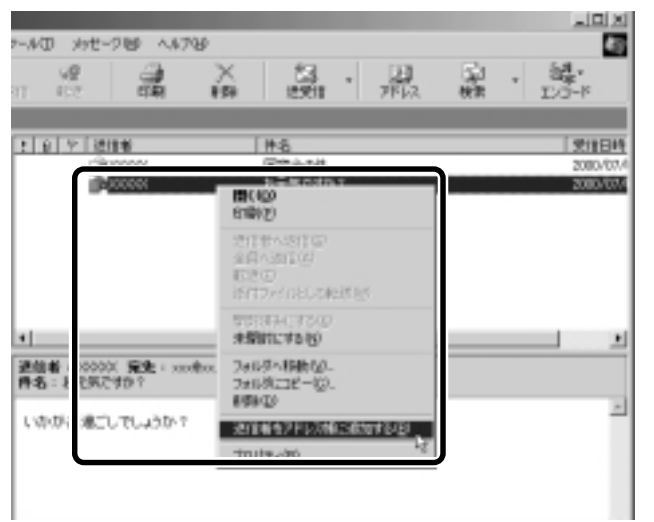

[アドレス帳] に登録されました。

表示名などを変更する場合は、アドレス帳を修正してください。 (塗剄) アドレス帳の修正 ●「本項 - アドレス帳を修正する」

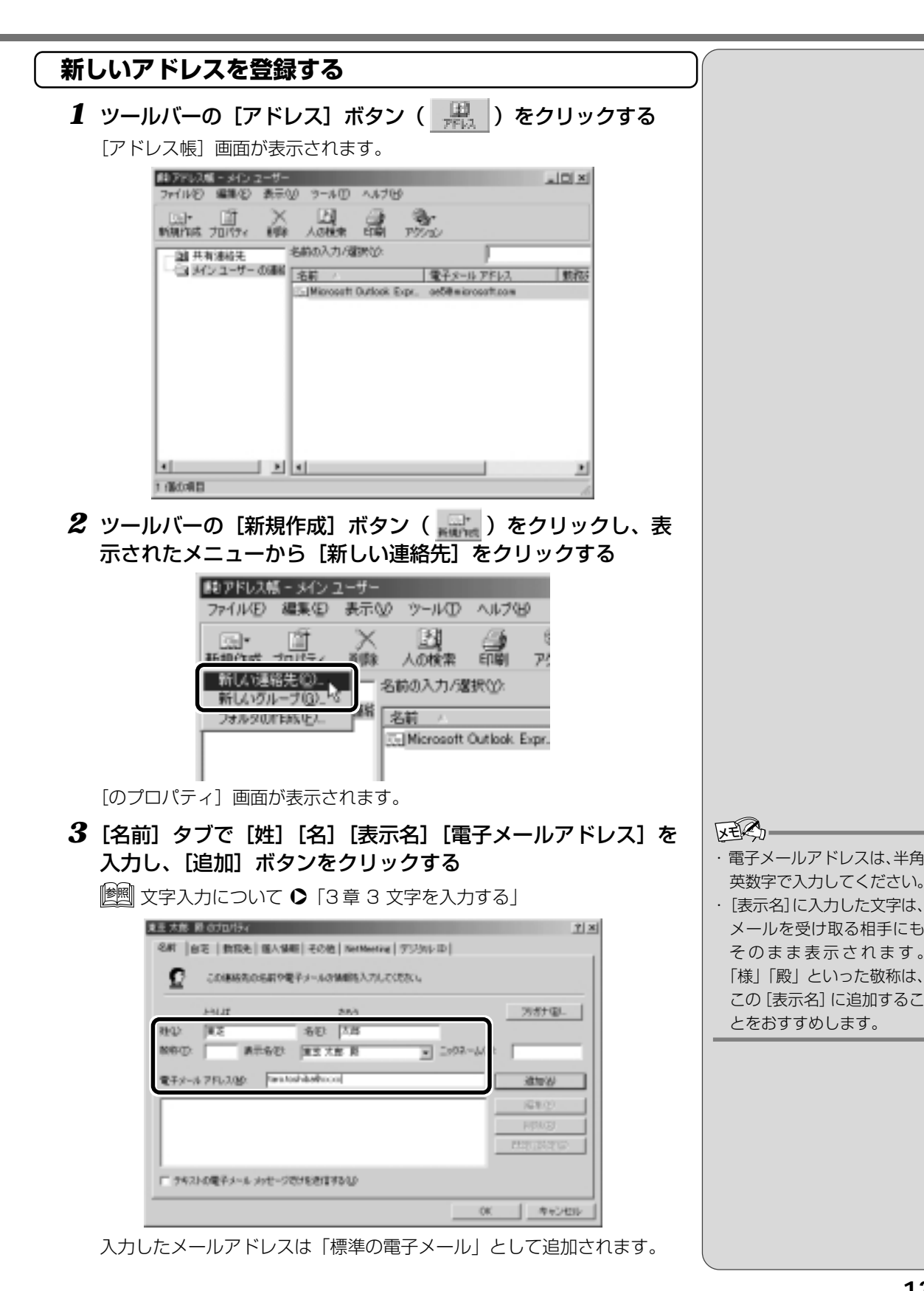

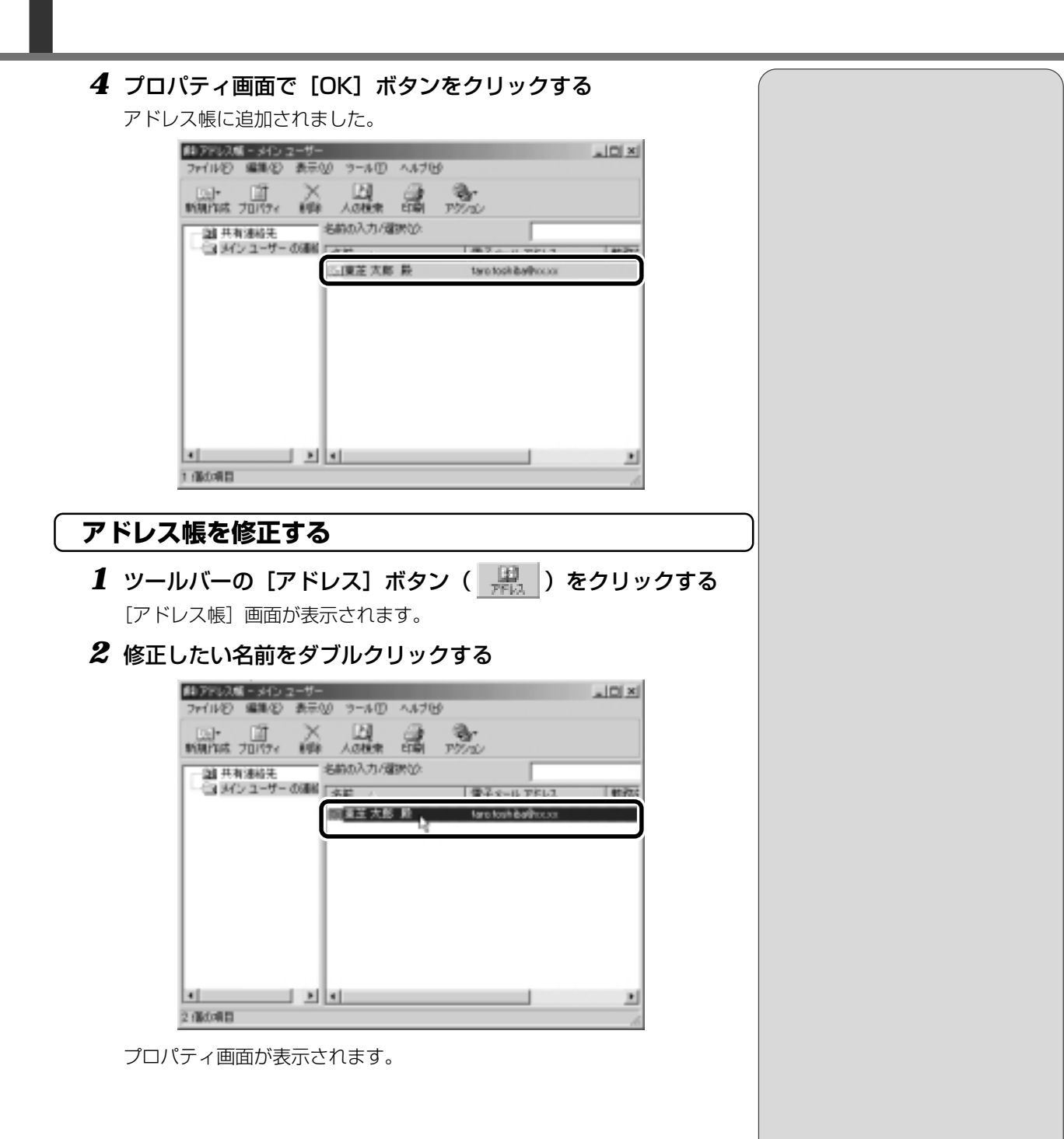

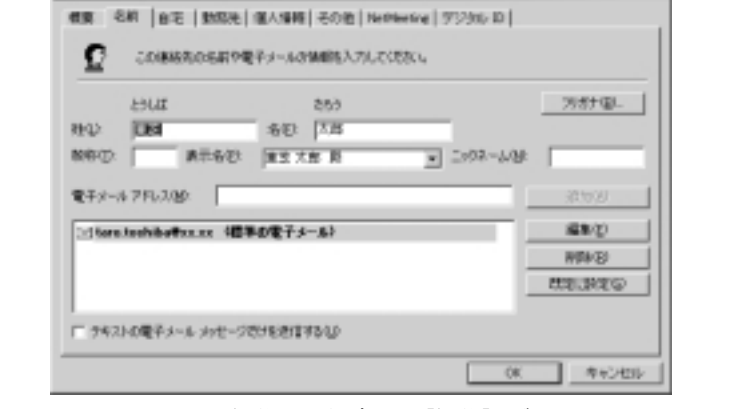

Ŷ×

電子メールアドレスを編集する場合は、[編集] ボタンをクリックします。 「電子メールアドレス」が反転表示されたらアドレスを修正してください。

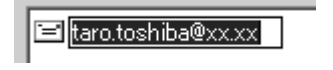

**4 修正が終わったら、[OK] ボタンをクリックする** [アドレス帳] 画面に戻ります。

# アドレス帳を使って宛先を入力する

**1** ツールバーの [新しいメール] ボタン ( <u>県</u>) をクリック する

[メッセージの作成] 画面が表示されます。

3 [名前] タブで編集したい内容を変更する

東王大郎 瞬の力が行く

- **2** [宛先] ボタン( 20 宛先: )をクリックする [受信者の選択] 画面が表示されます。
- 3 送信したい相手をクリックし、[宛先] ボタンをクリックする

| and of the state of the state o | 8:9:QL           |            |             |      |   |
|----------------------------------------------------------------------------------------------------|------------------|------------|-------------|------|---|
| インユーデー の連接先                                                                                                    | 2                |            | - 49セージの気信楽 | (e): |   |
| 8.40 ×                                                                                                    | 電子メールア           | 発発のマーシ     |             |      |   |
| 医脾支大与 职                                                                                                    | taro toshibalihi |            |             |      |   |
|                                                                                                    |                  |            |             |      |   |
|                                                                                                    |                  | 00(2) ->   |             |      |   |
|                                                                                                    |                  |            | 4           |      | Þ |
|                                                                                                    |                  | B00(g): -> |             |      |   |
| 1                                                                                                    |                  |            |             |      |   |
| 新しい副線先校                                                                                                    | 70/19478         |            |             |      | 1 |
| RUGBREN                                                                                                    | 70/19/08         |            |             |      | 2 |

[メッセージの受信者] に選択した名前が入ります。

| NRD.                                   |                     |   |
|----------------------------------------|---------------------|---|
| インユーザー の連絡先                            | 小村一位の時代後期後の         |   |
| 名前 · 電子ホール 카<br>」Microsoft Outlook Exp | (現在) 小 二道芝大郎 殿      |   |
| 回應定太經 副 tax.toshiba@x                  | *                   |   |
|                                        | 000000              |   |
|                                        |                     | 1 |
|                                        | 800( <u>8</u> ): -> |   |
| 新しい連絡先が<br>プロパラィ(形)                    |                     | 1 |

同じメールを複数の相手に送る場合は、この操作を繰り返し行なってくだ さい。

#### **4** [OK] ボタンをクリックする

[メッセージの作成] 画面に戻ります。

メールの宛先に、登録された表示名が入力されています。

| 💼 メッセージの                              | 作成    |            |     |       |
|---------------------------------------|-------|------------|-----|-------|
| 771NE)                                | 編集(E) | 表示の        | 挿入印 | 書式(Q) |
| 二二二二二二二二二二二二二二二二二二二二二二二二二二二二二二二二二二二二二 | 1001  | 0 I        |     | 130付け |
| <b>回</b> 宛先:                          | 東芝 太郎 | <u>192</u> |     |       |
| Bloc:                                 |       |            |     |       |
| 件名:                                   |       |            |     |       |

### 5 メールの件名、本文を入力し、メールを作成する

以降の操作は、「本節 3 メールを作成する」「本節 4 メールを送信する/ 受信する」をご覧ください。 KER-

・「写し」として送る場合は、 [宛先] ボタンの代わりに、 [CC] または [BCC] ボタン をクリックします。「CC」は Carbon Copyの略で、文書 の送り先以外の人にメッ セージを送信する際に利用 します。「BCC」はBlind Carbon Copyの略で、 「CC」と同様の役割ですが、 「宛先」、「CC」 がメッセージ の受信者全員に表示される のに対し、「BCC」はそこに 指定された本人にしか表示 されません。ほかの人に知 られることなく、メッセー ジを読んでもらいたい相手 がいるときに利用します。

# 9. 知っておくと便利なこと

# メールで使える文字

メッセージ作成中にパソコンの画面上で読める文字でも、メールで送ったときに 相手のパソコンの画面では正しく表示されず、「文字化け」する文字があります。 メッセージの本文や件名で使用する文字には気をつけましょう。

| 使用できる文字      | 半角英数字、記号<br>全角の漢字、ひらがな、カタカナ<br>キーボードに表示されている記号(全角)                                                                                  |
|--------------|----------------------------------------------------------------------------------------------------|
| 使用しないほうがよい文字 | 半角カタカナ<br>丸付き数字(①、②、③ など)<br>ローマ数字(I、Ⅱ、Ⅲ など)<br>罫線記号(└、 ⊢、⊥ など)<br>音符記号(♪、 b など)<br>論理記号(∩、∋、⊇ など)<br>特殊文字(④、(株)、cm など)<br>旧字体、外字など |

 ・相手のパソコンが日本語環 境(AT互換機)以外のコン
 ピュータを使っている場合、
 全角文字が文字化けしてし

まうことがあります。

### 署名

メッセージの最後に、自分の名前やメールアドレスなど、差出人情報を入れることもエチケットのひとつです。次の手順で、あらかじめ作成しておくと便利です。

 メニューバーの[ツール]をクリックし、表示されたメニュー から[オプション]をクリックする

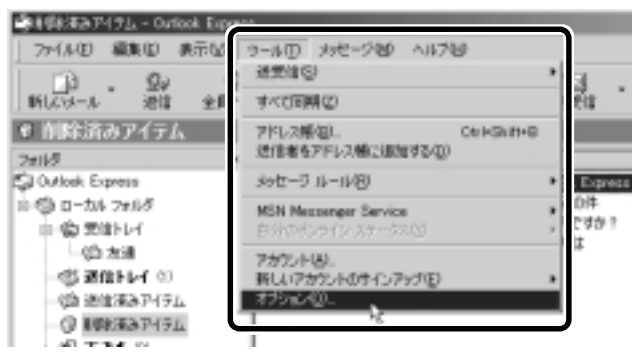

[オプション] 画面が表示されます。

2 [署名] タブで [作成] ボタンをクリックする

| 2.82   25.540<br>Lo attaur | N M2564-9 14          | a ng \$6  |
|----------------------------|-----------------------|-----------|
| E P 600                    | 01542-0.0242207302    |           |
| 204 (F 10.5)<br>Martin     | Denteri-Stuffeterilo: |           |
|                            |                       | HID(9)    |
|                            |                       |           |
|                            |                       | SECT.00   |
| States -                   |                       |           |
|                            | 8°                    | CITIDOD D |
|                            |                       |           |
| C 2608                     | 8                     | #8%.      |

3 [署名の編集] に差出人情報として入れたい内容を入力する

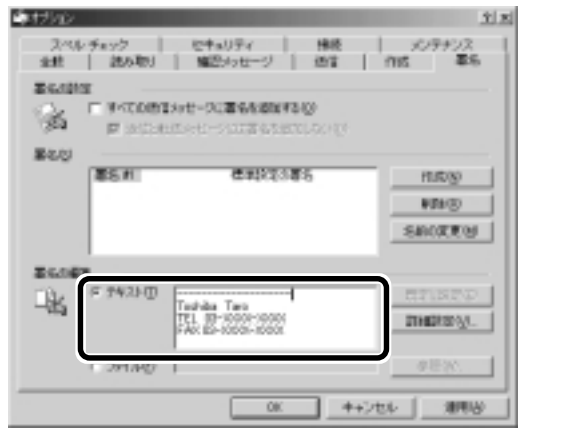

4 [すべての送信メッセージに署名を追加する] にチェックをつける

返信や転送するメッセージにも署名を追加する場合は、[返信と転送メッ セージには署名を追加しない]のチェックをはずしてください。

| キャナション                                   | <u>Ý</u> <u>×</u> |
|------------------------------------------|-------------------|
| スペル・チャック セキュリティ 接続<br>金統 読み取り 痛恐らっセージ 通信 | メンテナンス<br>作成 草名   |
| P HIMLON - NUTSALANAN                    |                   |
| \$5.0 CT12335                            | 11500             |
|                                          | SACCES            |
| Territor                                 | CTINED .          |
| FAR 65-1000                              | 0.8%              |
|                                          | ++>ts/ 1014       |

**5** [OK] ボタンをクリックする

| 6 | ツールバー<br>する | -の[新しいメール]ボタン( <mark>… 砕…</mark> )をクリック  |
|---|-------------|------------------------------------------|
|   | メール作成画      | <b>画面に署名が挿入されています。</b>                   |
|   |             |                                          |
|   |             | TEL 03-0000(-0000)<br>FAX 03-0000(-0000) |

# メールにファイルを添付する

画像や文書などのデータを送るときは、メールにファイルとして添付します。

1 メールを作成する

|| 詳細について ●「本節 3 メールを作成する」

2 メニューバーの [挿入] をクリックし、表示されたメニューから [添付ファイル] をクリックする

| 表示心 | 排入① 書式②<br>添付2mfル(A)。 | - ロ×<br>ツール① <sup>30</sup> 個 |
|-----|-----------------------|------------------------------|
| 0 0 | 西体的_<br>水平線()         | -                            |
|     | 名刺7ァイル(2)<br>署名(5)    |                              |
|     | パパーリンク田ー              |                              |

[添付ファイルの挿入] 画面が表示されます。

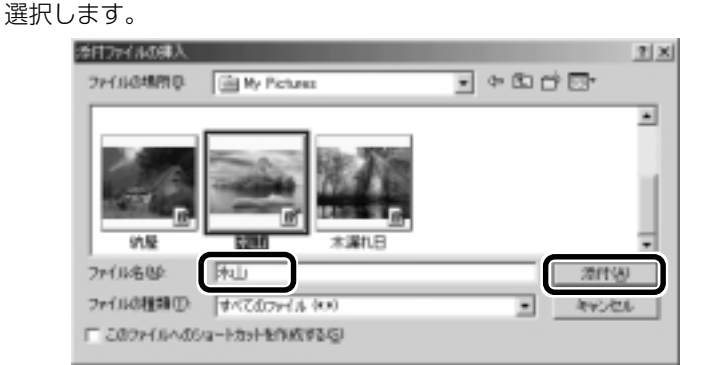

3 添付したいファイルを選択し、[添付] ボタンをクリックする

ここでは My Pictures に保存されている「氷山 .Jpg」というファイルを

[メッセージの作成] 画面に戻ります。

[件名]の下に、添付したファイルの名称が表示された [添付] が追加されます。

|                                                          | 8×0<br>2010 | ■<br>ウール①<br>かつます | □×<br>* |
|----------------------------------------------------------|-------------|-------------------|---------|
| (1) 和先:<br>(1) (0):<br>(144)                             |             |                   | Ξ       |
| 進行: 27才山(pe 077 KB)                                      |             |                   | -       |
| Toshika Taro<br>TEL 09-3000(-3000)<br>FAX 03-3000(-3000) |             |                   |         |
|                                                          |             |                   | ×       |

添付したいファイルがいくつかある場合は、手順2と3を繰り返し行 なってください。

# 4 メールを送信する

ER-

- ・受信側のパソコンに、添付したファイルを開くことのできるアプリケーションがセットアップされている必要があります。
- メールに添付するファイル は、できるだけファイルサ イズを小さくしてください。 サイズが大きいと、送信に 時間がかかったり、エラー が発生することがあります。 また、プロバイダによって 扱えるメールのファイルサ イズが異なりますので、サ イズの大きいファイルは送 信できない場合があります。 複数のファイルを添付する 場合は、ファイルサイズの 合計に注意してください。

# メールに添付されたファイルを開く

### (ファイルを開くときの注意)

コンピュータウィルスが添付ファイルで送られてくることがあります。 知らない差出人や、内容についての安全性が確認できない添付ファイルは、コン ピュータウィルスに感染している場合があります。ご注意ください。

# (ファイルを開く)

# **1** メールを開く

受信メールを開いたとき、[件名]の下に [添付] が表示されている場合は、ファイルが添付されています。また、メール一覧では [送信者]の横に添付ファイルアイコン(**()**)が表示されています。

| ▲ 新しいかセージ・日本語 頃 動産的                                      | _ D ×    |
|----------------------------------------------------------|----------|
| 79111日 編集日 表示化 ウール田 メッセー                                 | -500 NI* |
| 27 27 92 39<br>1011 2.8<1011 922 018                     | X P      |
| 逆信者: X000年<br>日時: 2000年7月18日 1545<br>発先: X53(\$)XX 3X    | म म      |
| 件名: 定直時のます                                               |          |
| 3014 : A.M. WITTER 0.65 KEO                              |          |
| こんにちは。<br>写真を送りますので、見てみてください。<br>                        | Î        |
| Toshiba Taro<br>TEL 03-0000(-0000)<br>FAX 03-0000(-0000) |          |
|                                                          |          |
|                                                          |          |

| 1用語           |
|---------------|
| · · · ·       |
| コンピュータウィルス    |
| ソフトやハードウェアを破  |
| 壊してコンピュータにトラ  |
| ブルを発生させる悪質なプ  |
| ログラム。「ウィルス」と呼 |
| ぶことも多い。また、コン  |
| ピュータ内に侵入すること  |
| を「感染する」という。自己 |
| 増殖したり、ハードディス  |
| ク内のデータを破壊してシ  |
| ステムに障害を及ぼすもの  |
| もある。ウィルスを検出/  |
| 除去するソフトも市販され  |
| ている。          |

#### ER-

5

- 本製品では「McAfee Virus Scan」でウィルスのチェッ クができます。
  - McAfee VirusScan
    - ●『活用編 1 章 2-McAfee Virus Scan』

**5** 章 2 [添付] のファイル名をダブルクリックする

| 自動していた                         | - ジョ日神経                     | t un ktal   | 16)  |          |      | .IO ×           |
|--------------------------------|-----------------------------|-------------|------|----------|------|-----------------|
| 7州小田                           | <b>#1</b> 0                 | 表示心         | サールロ | Solt.    | -500 | ∧.t. <b>*</b> 🜆 |
| 29<br>1918                     | <br>全用へ返注                   | 42<br>102   | i i  | 3<br>1 R | X    | э               |
| 进位者:<br>日時:                    | 2008年7月<br>2008年7月          | 118日 16-    | 45   |          |      | =               |
| 遍先:<br>件名:                     | 112872.<br>Telefor          | 1X          |      |          |      | #               |
| 20 FT -                        | <b>A</b> KTT                | per 17 82 K | 8    |          |      |                 |
| こんにち!<br>写真を送                  | よ。<br>りますの1                 | 5. 見て       | みてくだ | ðı,      |      | -               |
| Toshiba<br>TEL 03-<br>FAX 03-3 | Taro<br>2000(-)0<br>000(-)0 | 000<br>XX   |      |          |      |                 |
| -                              |                             |             |      |          |      | 1               |

添付ファイルが開きます。

ファイルの種類によっては、開くときに警告のメッセージが表示される場合があります。添付ファイルにはウィルスが含まれている場合があるためです。

[開く] にチェックをつけ、[OK] ボタンをクリックするとファイルが開きます。

# (ファイルを保存する)

添付ファイルは好きな場所に保存することができます。

1 メールを開く

#### 2 メニューバーの [ファイル] をクリックして表示されるメ ニューから [添付ファイルの保存] をクリックする

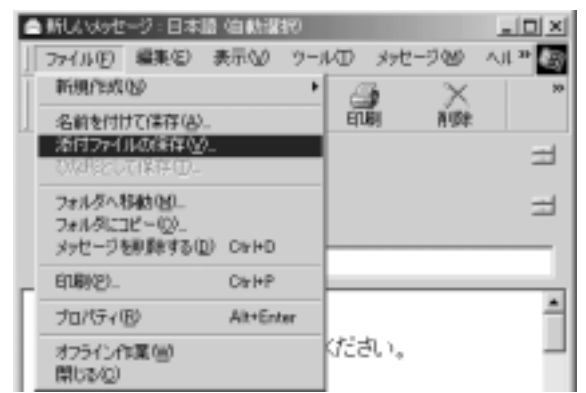

[添付ファイルの保存] 画面が表示されます。

3 保存する添付ファイルと、[保存先] を選択する 活用27月16日8年 2 X 使存する活付ファイルと思 保存受 🗿 30 LL jans († 682 KB) キャンセル すべて確認し 保护先伍 CillMy Documents/IMy Pictures 参照(2)。 4 表示された保存先と別のフォルダに保存する場合は、[参照] ボタンをクリックする [フォルダの参照] 画面が表示されます。 フォルタの参照 ? × 添付ファイルの保存先のフォルダを選択してください。 8- 😅 \$3A6441.0001 (03 \* ANGELWON ANGELWON AOL 50 ATL Drivers My Documents My Movies
 My Music B Ny Pictures 🕀 🛄 Program Files OK. キャンセル 5 保存先のフォルダを選択し、[OK] ボタンをクリックする フォルタの参照 ? × 添付ファイルの保存先のフォルダを選択して(88い) E \_\_\_\_\_ S3A04410001 (C) • B ANGELWIN B ANGELWIN B ANGELWIN B ATL B Drivers E-C Ny Documents My Movies
 My Music My Pictures E- Program Files -OK. キャンセル

6 [保存] ボタンをクリックする

(表示例)

# 10. Outlook Expressを終了する

1 Outlook Express 画面の閉じる (図) ボタンをクリックする

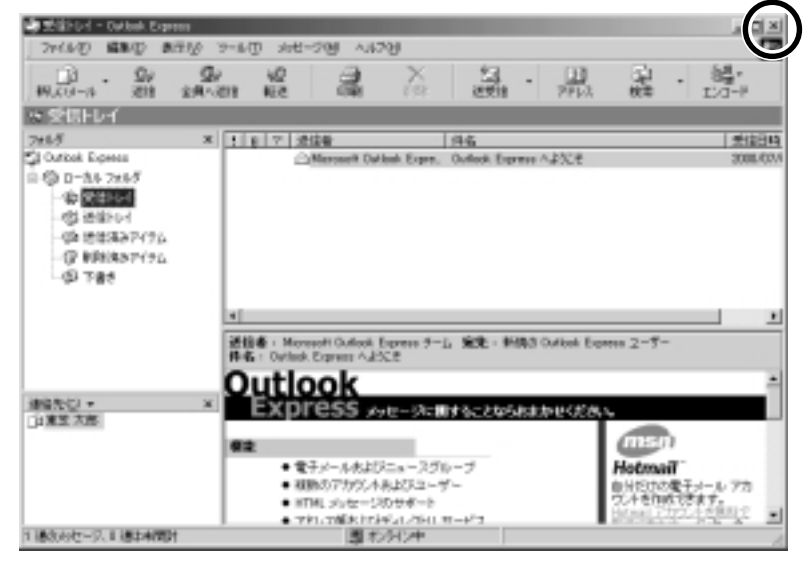

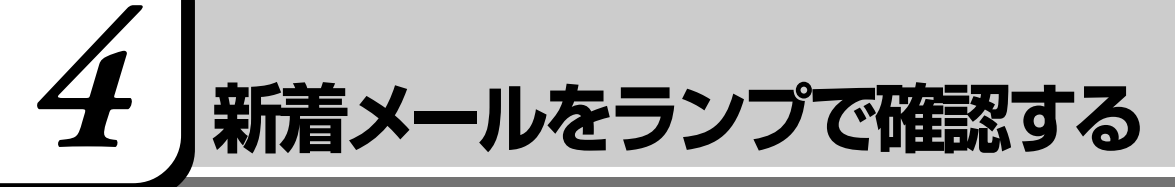

新着メールが届いていると、ランプが点灯します。

また、スタンバイ機能実行中や、休止状態にしているときは、設定した時間にパ ソコンが自動的に起動し、新着メールがあるかチェックできます(新着メール チェック機能とよびます)。

ランプはメールソフトの設定が完了している場合に使用できます。

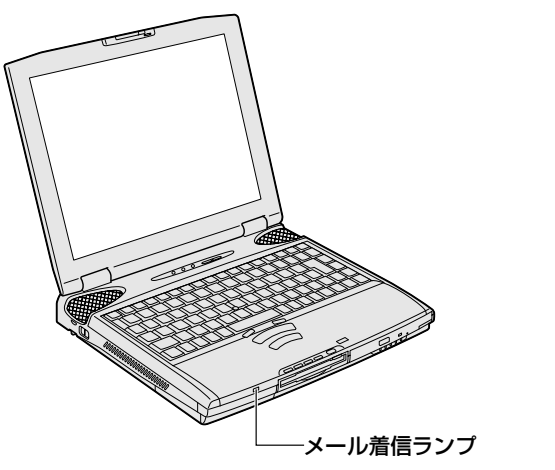

### 新着メールチェック機能

設定したスケジュールにしたがって新着メールのチェックを行います。 新着メールを確認すると、メール着信ランプが点灯します。 「新着メールチェック機能」を使う場合は、ACアダプタとモジュラーケーブルを接 続してお使いください。

### (「メール着信ユーティリティ」を起動する)

「新着メールチェック機能」を使用するためのユーティリティが「メール着信 ユーティリティ」です。

「メール着信ユーティリティ」が起動していると、タスクバーにメールアイコン ( ☑ または ☑ ) が表示されます。メールアイコンの右クリックやダブルク リックでさまざまな設定変更ができます。

1 [スタート] - [設定] - [コントロールパネル] をクリックする

2 [新着メールチェックのスケジュール設定] アイコン ( ○) を ダブルクリックする 新着メールチェック機能に は、そのアクセスに応じた 電話料金、およびプロバイ ダの利用料金がかかります。

REA.

KER-

 「コントロールパネル」に
 「新着メールチェックのスケジュール設定」アイコンが 表示されていない場合は、
 画面左の「すべてのコントロールパネルのオプションを表示する。」をクリックしてください。 3 [基本設定] タブでメールをチェックするスケジュールを設定し、[実行する(指定された時刻に新着メールのチェックを行う)] にチェックをつける

| 關始日  | D 2000/10/25 | <ul> <li>완화日동</li> </ul> | iΩ [i | 3 |
|------|--------------|--------------------------|-------|---|
| R    | 1900 128-14  | チェックします                  | -     |   |
| Г    | <タスクの予定      | はありません>                  | 100   |   |
| Г    | < 92.50予定    | はありません>                  | -     |   |
| E 25 | 383699672751 | ール在有効にす                  | 59    |   |
|      |              |                          |       |   |

 ・「コンピュータ起動時に常駐 する」にチェックをつける と、パソコン起動時に「メー ル着信ユーティリティ」が 起動します。

4 表示されたメッセージを確認し、[OK] ボタンをクリックする

#### **5** [OK] ボタンをクリックする

タスクバーにメールアイコン(

)が表示されます。

(メール接続環境の設定)

初めて「新着メールチェック機能」を使用するときは、メールソフトの接続環境 を設定します。

- 1 タスクバーのメールアイコン(図または 図)を右クリック する
- 2 [メール接続環境の設定]をクリックする

詳しくは「メール着信ユーティリティ」のヘルプをご覧ください。

(スケジュールの設定)

新着メールをチェックするスケジュールを設定します。

- タスクバーのメールアイコン(図または 図)を右クリック する
- **2** [新着メールチェックのスケジュール設定] をクリックする 設定画面が表示されます。
- 3 必要事項を設定し、[OK] ボタンをクリックする

「メール着信ユーティリティ」のヘルプの起動方法
 タスクバーのメールアイコ

ン(**M**または **M**)を右 クリックして [ヘルプ] を選 択します。

タスクバーにメールアイコンが表示されていない場合は、「メール着信ユーティリティ」を起動してください。

 「廖剛」起動方法について

●「本節-「メール着信 ユーティリティ」を 起動する」 (新着メールチェック機能を一時的に停止する)

 タスクバーのメールアイコン(図)をダブルクリックする アイコンが 図 に変わります。

〔新着メールチェック機能を再開する〕

- 1 タスクバーのメールアイコン( 🖄 )をダブルクリックする
- 2 表示されたメッセージを確認し、[OK] ボタンをクリックする
   アイコンが ☑ に変わります。

〔新着メールランプを消す〕

- タスクバーのメールアイコン(図または 図)を右クリック する
- 2 [メールランプを消す] をクリックする

〔新着メールチェック機能を終了する〕

- タスクバーのメールアイコン(図または 図)を右クリック する
- 2 [終了] をクリックする
- 3 表示されたメッセージを確認し、[OK] ボタンをクリックする

レビマン・「メール着信ユーティリティ」
 を使って届いた新着メール

を使って届いた新着メール の内容を確認すると、新着 メールランプは消灯します。 5章-4新着メールをランプで確認する